# **Beckhoff TwinCAT Driver Help**

© 2015 Kepware, Inc.

# **Table of Contents**

| Table of Contents                                                                                                    | <b>2</b> |
|----------------------------------------------------------------------------------------------------|----------|
| Beckhoff TwinCAT Driver Help                                                                                                    | 4        |
| Overview                                                                                                    | 4        |
| External Dependencies                                                                                                    | 5        |
| Device Setup                                                                                                    | 6        |
| Symbolic Settings                                                                                                    | 7        |
| Setting Up an AMS Remote Connection                                                                                                    | 9        |
| Automatic Tag Database Generation                                                                                                    | 14       |
| Performance Optimization                                                                                                    | 15       |
| Adding SYSTEMINFO Global Variables to a TwinCAT PLC Project                                                                                      | 17       |
| Data Type Descriptions                                                                                                    | 18       |
| Address Descriptions                                                                                                    | 19       |
| Symbolic Tag Based Addressing                                                                                                    | 19       |
| Тад Scope                                                                                                    | 19       |
| Addressing Atomic Data Types                                                                                                    | 20       |
| Ordering of TwinCAT Array Data                                                                                                    | 21       |
| Error Descriptions                                                                                                    | 22       |
| Error Codes                                                                                                    | 22       |
| Address Validation                                                                                                    | 24       |
| Address <address> is out of range for the specified device or register.</address>                                                                | 24       |
| Array size is out of range for address <address>.</address>                                                                                      | 24       |
| Data type <type> is not valid for device address <address></address></type>                                                                      | 24       |
| Device Address <address> contains a syntax error.</address>                                                                                      | 24       |
| Automatic Tag Database Generation Error Messages                                                                                                 | 25       |
| Unable to generate a tag database for device <device name="">. Reason: Beckhoff TwinCAT ADS DLL necessary for import is not loaded.</device>     | 25       |
| Unable to generate a tag database for device <device name="">. Reason: Device is not responding. <math>\ldots</math></device>                    | 25       |
| Unable to generate a tag database for device <device name="">. Reason: Device returned error code &lt;#&gt;.</device>                            | 25       |
| Unable to generate a tag database for device <device name="">. Reason: Memory allocation error. <math>\ldots</math></device>                     | 26       |
| Driver Error Messages                                                                                                    | 26       |
| Unable to import from Beckhoff TwinCAT ADS Communication driver.                                                                                 | 26       |
| Unable to load Beckhoff TwinCAT ADS Communication driver.                                                                                        | 26       |
| Unable to open a communication port on the ADS router.                                                                                           | 26       |
| Device Status Error Messages                                                                                                    | 27       |
| Device <device name=""> is not responding.</device>                                                                                              | 27       |
| Monitoring the global variable <tag address=""> on device <device name=""> to update symbol informatio when a change is detected.</device></tag> | n<br>27  |
| Unable to gather runtime information for device <device name="">. Reason: <reason></reason></device>                                             | 28       |
| Unable to perform Beckhoff compatibility on device <device name=""> due to memory allocation error. <math></math></device>                       | 28       |
| Unable to synchronize with configuration file <file name=""> on device <device name=""> due to memory</device></file>                            | 28       |

| allocation error.                                                                                                    | •••       |
|----------------------------------------------------------------------------------------------------|-----------|
| Unable to read tag <tag address=""> on device <device name="">. Requesting symbol information for eacl transaction.</device></tag>                                        | า<br>28   |
| Read Error Messages                                                                                                    | 29        |
| Unable to read tag <address> on device <device name="">. Actual data type is not compatible with tag type <data type="">.</data></device></address>                       | of<br>29  |
| Unable to read tag <address> on device <device name="">. Address bounds exceeded</device></address>                                                                       | 29        |
| Unable to read tag <address> on device <device name="">. Beckhoff TwinCAT ADS DLL necessary for runtime is not loaded.</device></address>                                 | 29        |
| Unable to read tag <address> on device <device name="">. Error Code &lt;#&gt;.</device></address>                                                                         | 30        |
| Unable to read tag <address> on device <device name="">. Memory allocation error.</device></address>                                                                      | 30        |
| Unable to read tag <address> on device <device name="">. Runtime file is not valid.</device></address>                                                                    | 30        |
| Unable to read tag <address> on device <device name="">. Symbol not found in file.</device></address>                                                                     | 30        |
| Unable to read tag <address> on device <device name="">. Tag data size of <size> bytes(s) exceeds actual data size of <size> byte(s).</size></size></device></address>    | 31        |
| Unable to read tag <address> on device <device name="">. Tag does not meet filtering requirements.</device></address>                                                     | 31        |
| Write Error Messages                                                                                                    | 31        |
| Unable to write to tag <address> on device <device name="">. Actual data type is not compatible with tag of type <data type="">.</data></device></address>                | 31        |
| Unable to write to tag <address> on device <device name="">. Address bounds exceeded</device></address>                                                                   | 32        |
| Unable to write to tag <address> on device <device name="">. Beckhoff TwinCAT ADS DLL necessary for runtime is not loaded.</device></address>                             | or<br>32  |
| Unable to write to tag <address> on device <device name="">. Error Code &lt;#&gt;</device></address>                                                                      | 32        |
| Unable to write to tag <address> on device <device name="">. Memory allocation error</device></address>                                                                   | 32        |
| Unable to write to tag <address> on device <device name="">. Runtime file is not valid</device></address>                                                                 | 33        |
| Unable to write to tag <address> on device <device name="">. Symbol not found in file</device></address>                                                                  | 33        |
| Unable to write to tag <address> on device <device name="">. Tag access is Read Only</device></address>                                                                   | 33        |
| Unable to write to tag <address> on device <device name="">. Tag data size of <size> bytes(s) exceed actual data size of <size> byte(s).</size></size></device></address> | ls<br>…33 |
| Unable to write to tag <address> on device <device name="">. Tag does not meet filtering requirement</device></address>                                                   | s.34      |
| Technical Notes                                                                                                    | 35        |
| TwinCAT Memory Warning                                                                                                    | 35        |
| TwinCAT Time Slice Notes                                                                                                    | 35        |
| Index                                                                                                    | 36        |

3

## Beckhoff TwinCAT Driver Help

Help version 1.062

#### CONTENTS

#### **Overview**

What is the Beckhoff TwinCAT Driver?

#### Device Setup

How do I configure a device for use with this driver?

#### **Automatic Tag Database Generation**

How can I easily configure tags for the Beckhoff TwinCAT Driver?

#### **Optimizing Your Beckhoff TwinCAT Communications**

How do I get the best performance from the Beckhoff TwinCAT Driver?

#### **Data Types Description**

What data types does the Beckhoff TwinCAT Driver support?

#### Address Descriptions

How do I reference a data location in a Beckhoff TwinCAT device?

#### Error Descriptions

What error messages does the Beckhoff TwinCAT Driver produce?

#### **Technical Notes**

Where can I find technical notes for the Beckhoff TwinCAT Driver?

## Overview

The Beckhoff TwinCAT Driver is specifically designed to communicate with a Beckhoff TwinCAT software system. The Beckhoff TwinCAT software system turns any compatible PC into a real-time controller with a multi-PLC system, NC axis control, programming environment, and operating station. TwinCAT replaces conventional PLC and NC/CNC controllers (as well as operating devices) with the following:

- open, compatible PC hardware.
- embedded IEC 61131-3 software PLC, software NC and software CNC in Windows NT/XP/Vista, NT/ XP Embedded, and CE.
- programming and Runtime systems together on one PC or separated.
- connection to all common field buses.
- support of PC interfaces.
- data communication with user interfaces and other programs by means of open standards (such as OPC, OCX, DLL, and so forth).

### World-wide Connection Through Message Routing

TwinCAT PLC programs can run on PCs or on Beckhoff Bus Terminal Controllers. A message router manages and distributes all the messages, both in the system and via TCP/IP connections. PC systems can be connected with each other via TCP/IP; Bus Terminal Controllers are integrated via serial interfaces and field buses.

#### **TwinCAT ADS (Automation Device Specification)**

The data link to TwinCAT servers occurs via the message router system, which enables Windows programs to both work with the local server and to exchange data with registered TwinCAT servers worldwide. The message router allows data exchange to remote servers on other PCs or field equipment.

**Note:** This driver has external dependencies. The Beckhoff TwinCAT ADS Communication Library is required on the same computer as the OPC server. To get the necessary files, download and install the free "Minimum Install" available from Beckhoff.

## TwinCAT I/O – Universal I/O Interface For All Common Field Buses

Many PC fieldbus cards from various manufacturers are supported. It is possible to operate more than one fieldbus card per PC. Master and slave functionality is supported, depending on the selected fieldbus card. The fieldbus cards can be configured and diagnosed conveniently via the TwinCAT System Manager. TwinCAT I/O includes the TwinCAT real-time system for operating the fieldbuses and a DLL interface to application programs.

## **TwinCAT PLC**

TwinCAT PLC was conceived as a pure software PLC. It allows up to four virtual PLC CPUs on one PC, with each running up to four separate user tasks. TwinCAT PLC includes both the programming environment and the Runtime system. Under the CE operating system and the embedded operating systems for the series BX and BC controllers, only TwinCAT Runtime is available. Program modifications are implemented via network-capable powerful communication with the Runtime system.

## **External Dependencies**

This driver has external dependencies. The Beckhoff TwinCAT ADS Communication Library is required on the same computer as the OPC server. To get the necessary files, download and install the free "Minimum Install" available from Beckhoff.

The TwinCAT Automation Device Specification (ADS) is a medium-independent protocol for transmissions within TwinCAT. As of this version, the files are available from the Beckhoff website under **Download | Software | TwinCAT 3 | TC1xxx | Runtime | TC1000 | TC3.1 ADS**.

## **Device Setup**

## **Communication Protocol**

ADS API

## Supported Devices

Beckhoff TwinCAT PLC BC9xxx Coupler Controller BX9xxx Coupler Controller

### **Maximum Channels and Devices**

The maximum number of channels supported by this driver is 100. The maximum number of devices per channel is 1024.

#### **Request Timeout**

This parameter specifies the amount of time that the driver will wait for a response from the device before giving up and going on to the next request. Long timeouts will only affect performance if a device is not responding. The valid range is 100 to 30000 milliseconds. The default setting is 1000 milliseconds.

#### **Retry Attempts**

This parameter specifies the number of times that the driver will retry a message before giving up and going on to the next message. The valid range is 1 to 10. The default setting is 3 retries.

#### **Device IDs**

The Device ID is a specific ADS-AMS Net ID. Every PC on the network can be uniquely identified by a TCP/IP address. The ADS-AMS Net ID is an extension of the TCP/IP address and identifies a TwinCAT message router, such as "192.168.100.10.1.1". TwinCAT message routers exist on every TwinCAT PC and on every Beckhoff BCxxxx bus controller.

#### AMS Remote Connections Management

To communicate successfully with any remote TwinCAT runtime engine on a Beckhoff PLC (or an ADS library on any remote PC), the AMS Remote Connection Manager utility must be used to assign an AMS Net ID to the local station hosting the Beckhoff TwinCAT Driver. The AMS Net ID is also used to establish routes to remote AMS/ADS enabled devices. For more information, refer to **Setting Up an AMS Remote Connection**.

**Important:** On Windows Vista and above, User Account Control (UAC) must be turned off before a remote connection may be configured with the Beckhoff TwinCAT Remote Manager Utility. If the remote connection is created before UAC is disabled, the configuration settings will be created in an incorrect location (resulting in poor performance).

Note: For more information about the AMS messaging protocol, please consult Beckhoff's help documentation.

#### **Tag Database Creation**

The Automatic OPC Tag Database Generation features of this driver have been designed to make setting up the OPC application less time consuming. This driver can be configured to automatically build a list of server tags within the OPC Server that correspond to device specific data. The automatically generated OPC tags can then be browsed from the OPC client.

## Port Number

The ADS devices in a TwinCAT message router are uniquely identified by a number referred to as the ADS-PortNr. For more information, refer to table below.

| System                           | Supported ADS-PortNr | Default Setting |
|----------------------------------|----------------------|-----------------|
| TwinCAT 2 PLC Runtime Systems    | 801                  | 801             |
|                                  | 811                  |                 |
|                                  | 821                  |                 |
|                                  | 831                  |                 |
| TwinCAT 3 PLC Runtime Systems    | 851                  | 851             |
|                                  | 852                  |                 |
|                                  | 853                  |                 |
|                                  | 854                  |                 |
| BC9xxx/BX9xxx Series Controllers | 800                  | 800             |

**Note:** Users must allow the TCP port number 48898 (AMS port 801) on the firewall if planning to connect remotely to an ADS/AMS router. If not, the system will not work reliably and may stop.

### Default Data Type

This parameter specifies the data type that will be assigned to a Client/Server tag when the default type is selected during tag addition, modification, and import. Client/Server tags are assigned the default data type when any of the following conditions occur:

- 1. A Dynamic Tag is created in the client with Native as its assigned data type.
- 2. A Static Tag is created in the server with Default as its assigned data type.

## Symbolic Settings

#### Import Method

The generated server tags are based on the tags defined in the Beckhoff TwinCAT device. There are two database import methods that can be used to create a tag database: Upload Symbols from Device and Upload Symbols from File.

| impo<br>Impo | ort Method<br>Upload Symbols from <u>d</u> evice<br>Upload Symbols from file |
|--------------|------------------------------------------------------------------------------|
|              | Symbol File:                                                                 |
|              | *tpy                                                                         |
|              | Auto-synchronize with symbol file changes                                    |

Description of the parameters are as follows:

• **Upload Symbols from Device:** This feature retrieves the tags directly from the controller over the same Ethernet connection used for data access.

**Note:** At this time, tags and symbols can only be uploaded from a TwinCAT soft PLC. They cannot be uploaded from a hardware BC/BX controller.

- **Upload Symbols from File:** This feature requires that, when creating the tag database from an import file, the import file be a .tpy file generated from the Beckhoff TwinCAT PLC Control software.
- **Symbol File:** This parameter specifies the exact location of the .tpy file from which tags will be imported. BC9xxx and BX9xxx models must include this file for a Runtime database.
- Auto-Synchronize With Symbol File Changes: This feature updates the Runtime database automatically when the file has been modified.

**Caution:** Checking Auto-Synchronize will reflect changes to the Runtime, regardless of whether or not the new configuration has been pushed down to the device. Users should ensure that the device is using the same .tpy file as loaded in the server project; otherwise, inaccurate data could be obtained.

Note 1: Tag database changes will not appear in the server until Automatic Tag Generation is performed.

**Note 2:** The BC9xxx and BX9xxx models only support database creation from a .tpy file.

#### Import and Runtime Compatibility

Additional OPC item information is located in the comment field after the PLC variable declaration in TwinCAT PLC Control. This optional functionality is used to minimize the OPC namespace of the server project. It also assigns the appropriate read/write item properties and OPC client access.

| - Peer    |                                    |
|-----------|------------------------------------|
| nespe     | ect OPC read/write item properties |
| Respe     | ect tag case on import             |
| 🔲 Only in | mport variables marked for OPC     |
| Filter:   |                                    |

#### Respect OPC Read/Write Item Properties

When enabled, variables that include the string "OPC\_PROP[0005]: <r/w access number>" (defined within the variable comment field in the PLC project) will be assigned the appropriate Read/Write access. During import and Runtime, any tag(s) corresponding to a variable with the R/W access specified will carry the same Read/Write access rights. Whitespace is ignored.

• Syntax: (\*~(OPC\_PROP[0005] : <Item Access Rights> : <remark>)\*)

<Item Access Rights> 1 = Read Only, 2 = Write Only, 3 = Read/Write. <remark> Optional and ignored.

• Read Only Example: dwTemperature:DWORD; (\*~(OPC\_PROP[0005]:1:Read Only)\*)

#### Respect Tag Case on Import

When disabled (default), imported tag and address strings are forced into upper case. When enabled, upper and lower case text is preserved when imported.

Note: Respect Tag Case on Import behavior:

- When disabled (default) and importing from a .tpy file, all text (names and addresses) are forced into upper case.
- When enabled and importing from a .tpy file, mixed-case text is preserved.
- When importing directly from a TwinCAT-2 PLC, all text is upper case, regardless of this setting.
- When enabled and importing directly from a TwinCAT-3 PLC, mixed-case text is preserved.
- When disabled (default) and importing directly from a TwinCAT-3 PLC, names contain mixed case, but addresses are in upper case.

#### Only Import Variables Marked for OPC

When enabled, only tags with the keyword "OPC:1" (defined within the variable comment field in the PLC project) will be imported and visible during Runtime.

• **Syntax:** (\*~(OPC : 1 : <remark>)\*)

<remark> Optional and ignored.

• Example: bMemFlag AT%MX0.0:BOOL; (\*~(OPC:1:Visible to OPC Clients)\*)

#### Only Import Variables Marked for OPC + Filter

When Only Import Variables Marked for OPC is enabled with a Filter string, only tags in which the comment includes the string "OPC:1" and "OPC\_Filter: <filter>" will be imported into the project and visible during Runtime. Filter strings are arbitrary, user-defined strings used for another layer of filtering. If none are specified, this field will be ignored. Otherwise, the variable will only be imported if the filter string found in the comment section matches the filter set in Device Properties. Whitespace is treated literally.

• Syntax: (\*~(OPC : 1 : <remark>)(OPC\_Filter : <filter string> : <remark>)\*)

<remark> Optional and ignored.

• Example: bMemFlag AT%MX0.0:BOOL; (\*~(OPC:1:Visible to OPC Clients)(OPC\_Filter:Memory Access)\*)

## **Combination Usage**

Each of the comments described above can be combined for greater control over the filtering and assignment of OPC Read/Write item properties.

8

#### Only Import Variables Marked for OPC + Respect OPC Read/Write Item Properties

Variables will only be imported and visible during Runtime if "OPC:1" is defined in the comment field. Upon being imported, corresponding tags will be assigned the appropriate Read/Write access rights.

- Syntax:(\*~(OPC : 1 : <remark>)(OPC\_PROP[0005] : <Item Access Rights> : <remark>)\*)
- Example: dwTemperature: DWORD; (\*~(OPC:1: Visible to OPC Clients)(OPC\_PROP[0005]:1:Read Only)\*)

#### Only Import Variables Marked for OPC + Filter + Respect OPC Item Properties

A variable with this comment will only be imported and visible during Runtime if "OPC:1" is defined in the comment field and if the filter string found in the comment section matches the filter set in Device Properties. Corresponding tags will be assigned Read/Write access rights once they are imported.

- Syntax: (\*~(OPC : 1 : <remark>)(OPC\_Filter : <filter string> : <remark>) (OPC\_PROP[0005] : <Item Access Rights> : <remark>)\*)
- Example: dwTemperature:DWORD; (\*~(OPC:1:Visible to OPC Clients) (OPC\_Filter:Memory Access) (OPC\_PROP[0005]:1:Read Only)\*)

#### OPC Item Description + Only Import Variables Marked for OPC

Any characters placed before the tilde in the comment field are treated as a description and will be displayed in the OPC Server as an Item Description.

- Syntax:(\*<OPC Item Description>~(OPC : 1 : <remark>)\*)
- Example: (\*This is my OPC Item Description~(OPC :1:Visible to OPC Clients)\*)

## Setting Up an AMS Remote Connection

**Important:** On Windows Vista and above, User Account Control (UAC) must be turned off before a remote connection may be configured with the Beckhoff TwinCAT Remote Manager Utility. If the remote connection is created before UAC is disabled, the configuration settings will be created in an incorrect location (resulting in poor performance).

## Configuration Without TwinCAT PLC Installed

A TwinCAT-PC's ADS-AMS Net ID is set using TwinCAT's Remote Manager Utility.

- 1. Install the **Beckhoff TwinCAT Automation Device Specification (ADS) Communication Library**, which is available online from Beckhoff.
- 2. Next, navigate to TwinCAT\AdsApi\TcAdsDll. Then, double-click on TcAmsRemoteMgr.exe.
- 3. Beckhoff TwinCAT constructs the AMS Net ID from the TCP/IP address of the local PC by default, and uses an extension of ".1.1". The AMS Net ID can, however, be chosen freely. In this example, the PC that is running the OPC server has an IP address of "192.168.100.10." The Beckhoff device has an IP address of "192.168.100.20".

| AMS Remote            | e Connections               | ×                 |
|-----------------------|-----------------------------|-------------------|
| - Local Cor<br>AMS Ne | mputer<br>t Id: 192.168.100 | .10.1.1           |
| Remote 0              | Computers                   |                   |
| <u>A</u> dd           | Remove                      | <u>Properties</u> |
| ОК                    |                             | Cancel            |

4. Next, press **Add** to include a remote computer in the connection.

| Add Remote Connection |                 |  |
|-----------------------|-----------------|--|
| Name:<br>AMS Net Id:  |                 |  |
| Address:              |                 |  |
| Transport:            | TCP/IP 💌        |  |
|                       | Slow Connection |  |
| ОК                    | Cancel          |  |

5. Then, specify the parameters.

**Note:** This procedure must be repeated for all remote TwinCAT PLCs. The host computer must be added in the same way as the remote computers on each of the remote computers.

| Remote Connection Properties |                    |  |
|------------------------------|--------------------|--|
| Name:                        | Beckhoff device    |  |
| AMS Net Id:                  | 192.168.100.20.1.1 |  |
| Address:                     | 192.168.100.20     |  |
| Transport:                   | TCP/IP             |  |
|                              | Slow Connection    |  |
| ОК                           | Cancel             |  |

6. Once all the settings have been entered, press **OK**.

| -Local Compu |                    |
|--------------|--------------------|
| AMS Net Id:  | 192.168.100.10.1.1 |
| -Remote Com  | puters             |
| Beckhoff de  | evice              |
|              |                    |
|              |                    |
|              |                    |
|              |                    |
| Add          | Remove Properties  |
| Add          | Remove Properties  |

7. Next, click on the **TwinCAT System Service** icon located in the toolbar's notification area. Then, select **Router | Change AMS NetID**.

|                           | <u>About TwinCAT</u>        |
|---------------------------|-----------------------------|
| - 8 - 14                  | Event Viewer                |
| ▼ <del>4</del> ×          | TwinCAT Scope View          |
|                           | CONT TWINCAT XAE            |
|                           | ල <u>R</u> ealtime Settings |
| <u>I</u> nfo              | Rou <u>t</u> er             |
| ָ <mark>ś ⊆</mark> leanup | System                      |
| Change AMS NetId          |                             |

8. Verify that the **Local Computer AMS Net ID** listed matches the one defined above. If the configuration has changed, restart the computer.

## **Configuration With TwinCAT 2 PLC Installed**

A TwinCAT-PC's ADS-AMS Net ID is set in the TwinCAT system service. In this example, the PC that is running the OPC server has an IP address of "192.168.100.10". The Beckhoff device has an IP address of "192.168.100.20".

1. To start, click on the TwinCAT system service icon located within the toolbar's notification area. Then, select **Properties**.

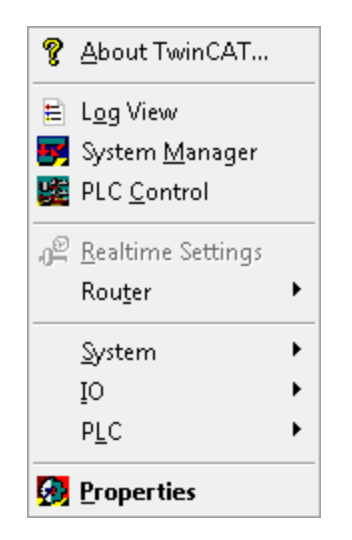

2. In TwinCAT System Properties, select the AMS Router tab.

| TwinCAT System Properties                  |
|--------------------------------------------|
| General System AMS Router PLC Registration |
| Local Computer                             |
| AMS Net Id: 1921681002011                  |
| Remote Computers                           |
|                                            |
|                                            |
|                                            |
|                                            |
| Add <u>R</u> emove <u>Properties</u>       |
|                                            |
|                                            |
| OK Cancel Apply                            |

3. In **AMS Net ID**, read or modify the desired AMS Net Identifier. The TwinCAT installation constructs the AMS Net ID from the TCP/IP address of the local PC by default, and uses an extension of .1.1 (as if it were a sub-net mask for field buses, target bus controllers, and so forth). The AMS Net ID can, however, be freely chosen.

**Note:** When an ADS device's services are called on in the network, its AMS Net ID must be known. By inserting the target PC, TwinCAT can establish the connection between the TCP/IP address of the target PC and the AMS Net ID of the target message router address.

4. The remote computers must be known to each other to create an AMS connection between multiple computers. To do so, click **TwinCAT** | **Properties** | **AMS Router**. The AMS Net ID is composed of the TCP/IP of the local computer plus the suffix .1.1. The AMS Net ID is based on the TCP/IP address, but the relationship is not entirely fixed.

5. Next, press Add to include a remote computer in the connection.

| Add Remote  | Connection | ×               |
|-------------|------------|-----------------|
| Name:       |            | ОК              |
| AMS Net Id: |            | Cancel          |
| Address:    |            | Browse          |
| Transport:  | TCP/IP 👻   | Slow Connection |

6. Then, either specify the parameters manually or select by clicking **Browse**.

**Note:** Each computer participating in communications must have an entry in the AMS Router Utility's Remote Computers section for every other computer that is also participating in communications.

| Add Remote  | Connection         | ×               |
|-------------|--------------------|-----------------|
| Name:       | OPCServerPC        | ОК              |
| AMS Net Id: | 192.168.100.10.1.1 | Cancel          |
| Address:    | 192.168.100.10     | Browse          |
| Transport:  | TCP/IP 🔻           | Slow Connection |
|             |                    |                 |

7. Once all the settings have been entered, press **OK**.

| TwinCAT System Properties                  |
|--------------------------------------------|
| General System AMS Router PLC Registration |
| Local Computer                             |
| AMS Net Id: 192.168.100.20.1.1             |
| Remote Computers                           |
| 0PCServerPC                                |
|                                            |
| Add <u>R</u> emove <u>P</u> roperties      |
|                                            |
| OK Cancel Apply                            |

8. Restart the computers.

## **Configuration With TwinCAT 3 PLC Installed**

Follow the instructions listed above in **Configuration Without TwinCAT PLC Installed**, starting at step two.

Note: For more information about the AMS messaging protocol, refer to Beckhoff's documentation.

## Automatic Tag Database Generation

#### **Controller-to-Server Name Conversions**

#### Leading underscores

Leading underscores (\_) in tag/program names will be replaced with U\_. This is required since the server does not accept tag/group names beginning with an underscore.

## Preparing for Automatic Tag Database Generation Upload Symbols from Device

It is recommended that all communications to the Beckhoff TwinCAT of interest are halted during the database creation process.

#### In the OPC Server

- 1. To start, open the **Device Properties** for the device in which tags will be generated.
- 2. Select the Database Settings tab, and then select Create tag database from device.
- 3. Next, select the desired **Beckhoff Compatibility** options.
- 4. Then, select the **Options** tab and make the desired changes.
- 5. Select the **Database Creation** tab and utilize as instructed in **Database Creation Settings**.

**Note:** At this time, tags and symbols can only be uploaded from a TwinCAT soft PLC. They cannot be uploaded from a hardware BC/BX controller.

#### **Upload Symbols from File**

The Beckhoff TwinCAT Driver uses a file generated from Beckhoff TwinCAT PLC called an .tpy import/export file to generate the tag database.

**Note:** All tags, including global and program, will be imported and expanded according to their respective data types.

## In Beckhoff TwinCAT PLC

The .tpy file is automatically created the first time that a build is done on a clean project.

- 1. Open the **TwinCAT PLC Control** program.
- 2. If using a TwinCAT 2 PLC, click **Project** | **Clean All**. If using a TwinCAT 3 PLC, click **Build** | **Clean Solution**.
- 3. Then, if using a TwinCAT 2 PLC, click **Project** | **Build**. If using a TwinCAT 3 PLC, click **Build** | **Build** Solution.

**Note 1:** The program will not generate the .tpy file again until the project has been cleaned; however, the .tpy file will always regenerate when the project is rebuilt.

Note 2: The .tpy file is located in the same directory as the PLC project.

## In the OPC Server

- 1. To start, open the **Device Properties** for the device in which tags will be generated.
- 2. Select the Database Settings tab, and then select Create tag database from import file.
- 3. Enter or browse for the location of the .tpy file that was previously created.
- 4. Next, select the desired **Beckhoff Compatibility** options.
- 5. Then, select the **Options** tab and make the desired changes.
- 6. Select the Database Creation tab and utilize as instructed in Database Creation Settings.

**Note:** Online tag generation for PLC projects that contain Step-Transitions will produce Boolean Tags for each step. The tag describes whether the state is active or inactive. Offline generation will not produce Step-Transition Tags.

## **Performance Optimization**

## **Optimizing Communications**

With any programmable controller there are unique ways for optimizing system throughput, and the Beckhoff TwinCAT Driver is no different from the rest. The Beckhoff TwinCAT Driver has been designed to optimize reads and writes. For tags of all data types, requests are grouped into a single transaction. This provides drastic improvement in performance over single tag transaction. The only limitation is on the number of tags that can fit in a single transaction.

## **Optimizing the Application**

While the Beckhoff TwinCAT Driver is fast, there are a couple of guidelines that can be used to control and optimize the application and gain maximum performance. Our server refers to communications protocols like Beckhoff TwinCAT as a channel. Each channel defined in the application represents a separate path of execution in the server. Once a channel has been defined, a series of devices may then be defined under that channel. Each of these devices represents a single Beckhoff TwinCAT controller from which data will be collected. While this approach to defining the application will provide a high level of performance, it won't take full advantage of the Beckhoff TwinCAT Driver or the network. An example of how the application may appear when configured using a single channel is shown below.

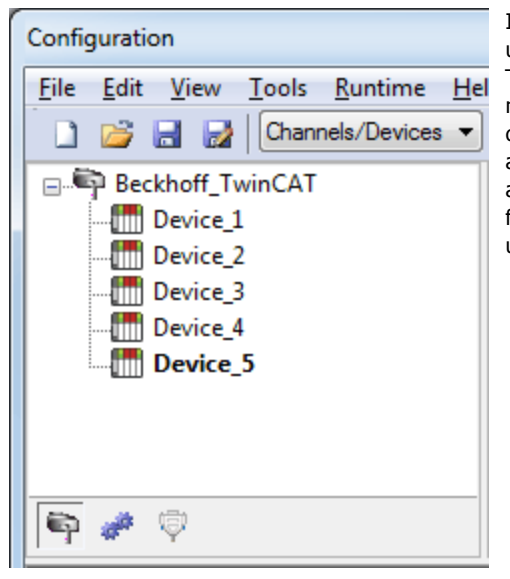

In this example, each device appears under a single channel called Beckhoff\_ TwinCAT. In this configuration, the driver must move from one device to the next as quickly as possible to gather information at an effective rate. As more devices are added or more information is requested from a single device, however, the overall update rate begins to suffer.

If the Beckhoff TwinCAT Driver could only define one single channel, then the example shown above would be the only option available; however, the Beckhoff TwinCAT Driver can define up to 100 channels. Using multiple channels distributes the data collection workload by simultaneously issuing multiple requests to the network. An example of how the same application may appear when configured using multiple channels to improve performance is shown below.

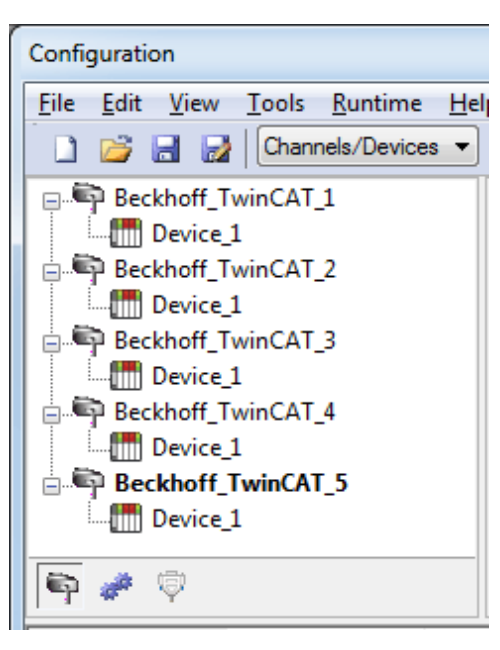

Each device has now been defined under its own channel. In this new configuration, a single path of execution is dedicated to the task of gathering data from each device. If the application has 100 or fewer devices, it can be optimized exactly how it is shown here. The performance will improve even if the application has more than 100 devices. While 100 or fewer devices may be ideal,

the application will still benefit from additional channels. Although by spreading the device load across all channels will cause the server to move from device to device again, it can now do so with far fewer devices to process on a single channel.

## 16

## Adding SYSTEMINFO Global Variables to a TwinCAT PLC Project

Because the PLC system global variable "onlineChangeCount" is disabled by default, the PLC project must be changed to include it. The variable is added through the correct PLC library, which depends on both the version of TwinCAT PLC Control and the target PLC system type (such as PC controller, BC controller, BX controller, and so forth) being used.

Including the "onlineChangeCount" variable in a PLC will allow the server project to access PLC variables using tag handles. Without it, the server must use fully qualified Symbolic information strings in each tag read. The number of bytes in a Symbolic information string can be several times larger than the number of bytes in a tag handle. For more information on adding the "onlineChangeCount" variable, refer to the instructions below.

**Note:** The following example applies to TwinCAT development environment version 2.11, and describes how to include the SYSTEMINFO variables in a TwinCAT PLC project where the target system is a PC controller. It assumes there is a pre-existing PLC project. The Tc2\_System library is now part of the standard TwinCAT 3 PLC template; however, the library must be added if it is not already listed in the TwinCAT 3 PLC project's Library Manager to prevent using fully qualified symbolic information strings each time tag data is accessed.

- 1. In **TwinCAT PLC Control**, load the PLC project. Do not login.
- 2. Next, locate and open the **Resources** tab at the bottom of the **Object Organizer**. Then, expand the **Resources** tree and double-click on **Library Manager**.

**Note:** The Library Manager should be displayed in the TwinCAT PLC Control's work area. All libraries that are attached to a PLC project will be listed in the top left of the Library Manager. New projects should only have the "STANDARD.LIB" library attached.

3. To add another library, right-click in the open area beneath "STANDARD.LIB" and select **Additional** Library. Then, locate and double-click on **PlcSystem.lib**.

Note: The top left of the Library Manager should now display "PlcSystem.lib".

- 4. Return to the Library Manager. Then, select PlcSystem.lib and open the Data Types tab.
- 5. Next, open the **SystemDataTypes** folder and select the **SYSTEMINFOTYPE** structure. The variable "onlineChangeCount" should be included within the Library Manager.
- 6. Login to the PLC project.
- In the Resources tree, open the Global Variables folder. Then, double-click on the Global\_Variables icon. At this point, the variable "onlineChangeCount" should appear as an element of structure "SystemInfo" in the work area.

**Important:** The "SystemInfo" structure will only be displayed within "Global\_Variables" after the user has logged in to the TwinCAT PLC Control.

## Data Type Descriptions

| Data Type | Description                     |
|-----------|---------------------------------|
| Boolean   | Single bit                      |
| Byte      | Unsigned 8-bit value            |
| Char      | Signed 8-bit value              |
| Word      | Unsigned 16-bit value           |
| Short     | Signed 16-bit value             |
| DWord     | Unsigned 32-bit value           |
| Long      | Signed 32-bit value             |
| Float     | 32-bit IEEE Floating point      |
| Double    | 64-bit IEEE Floating point      |
| String    | Null terminated character array |

Note: For a description of TwinCAT-platform specific data types, refer to TwinCAT Data Types.

## **Unsupported Data Types**

Unsupported data types include LBCD and BCD.

## Address Descriptions

The following table summarizes the valid addressing formats in the server.

| Address Format | Notation                                              | Example            | Notes                                                                  |
|----------------|-------------------------------------------------------|--------------------|------------------------------------------------------------------------|
| Standard       | <tag name=""></tag>                                   | tag_1              | Tag cannot be an array                                                 |
| Array Element  | <array name="" tag=""><br/>[dim1, dim2, dim3]</array> | tag_1 [2, 58, 547] | Dimension Range=1 to 3                                                 |
|                |                                                       | tag_1 [0,3]        | Element Range=0 to 65535                                               |
| String         | <tag name="">/<string length=""></string></tag>       | tag_1/4            | Length Range=1 to 65535                                                |
|                |                                                       |                    | The number of characters to<br>read/write equals the string<br>length. |

**Note:** For information on how elements are referenced for 1, 2 and 3 dimensional arrays, refer to **Ordering of Array Data**.

See Also: Addressing Atomic Data Types

## Symbolic Tag Based Addressing

The Beckhoff TwinCAT Driver uses a tag or symbol-based addressing structure. These tags (which are commonly referred to as Native Tags) differ from conventional PLC data items in that the tag name itself is the address, not a physical or logical address.

#### Client/Server Tag Address Rules

Beckhoff TwinCAT variable names correspond to Client/Server Tag addresses. Beckhoff TwinCAT variable names (entered via Beckhoff TwinCAT PLC) follow the IEC 61131-3 identifier rules. Client/Server Tag addresses follow these same rules and are listed below:

- Must begin with an alphabetic (A-Z, a-z) character or an underscore (\_).
- Can only contain alphanumeric characters and underscores.
- First 32 characters are significant.
- Cannot have consecutive underscores.
- Are not case sensitive.

#### **Client/Server Tag Name Rules**

The rules for tag name assignment in the server differs from address assignment because tag names cannot begin with an underscore.

## Tag Scope

Global tags are Beckhoff TwinCAT variables that have global scope in the controller. Any program or task can access the global tags, which use the following notation:

. <tag name>

#### Program Tags

Program tags are identical to global tags, except that a program tag's scope is local to the program it is defined in. Program tags follow the same addressing rules and limitations as global tags. The only difference is that program tags are prefixed with the following notation:

<program name> . <tag name>

For example, Beckhoff TwinCAT variable "tag\_1" in program "prog\_1" would be addressed as "prog\_1.tag\_1" in a Client/Server Tag address.

## Structure Tag Addressing

Beckhoff TwinCAT structure variables, global or program, contain one or more member variables. Member variables can be atomic or structured in nature.

| Global tag example:                                                  | Program tag example:                                                                           |
|----------------------------------------------------------------------|------------------------------------------------------------------------------------------------|
| . <structure name="">.<atomic-type tag=""></atomic-type></structure> | <program name="">.<structure name="">.<atomic-type tag=""></atomic-type></structure></program> |

This implies that a substructure would be addressed as:

| Global Tag Example                                                                                                    | Program tag example:                                                                              |
|----------------------------------------------------------------------------------------------------|---------------------------------------------------------------------------------------------------|
| . <structure name="">.<substructure< td=""><td><program name="">.<structure name="">.<substructure< td=""></substructure<></structure></program></td></substructure<></structure> | <program name="">.<structure name="">.<substructure< td=""></substructure<></structure></program> |
| name>. <atomic-type tag=""></atomic-type>                                                                                                    | name>. <atomic-type tag=""></atomic-type>                                                         |

Arrays of structures would be addressed as:

| Global Tag Example                                     | Program tag example:                                                       |
|--------------------------------------------------------|----------------------------------------------------------------------------|
| . <structure array="" name="">[dim1, dim2,</structure> | <program name="">.<structure array="" name="">[dim1,</structure></program> |
| dim3]. <atomic-type tag=""></atomic-type>              | dim2, dim3]. <atomic-type tag=""></atomic-type>                            |

Again, this implies that an array of substructures would be addressed as:

| Global Tag Example                                                                                                    | Program tag example:                                                                                                    |
|----------------------------------------------------------------------------------------------------|----------------------------------------------------------------------------------------------------|
| . <structure name="">.<substructure array<br="">name&gt;[dim1, dim2, dim3].<atomic-type<br>tag&gt;</atomic-type<br></substructure></structure> | <program name="">.<structure name="">.<substructure<br>array name&gt;[dim1, dim2, dim3].<atomic-type tag=""></atomic-type></substructure<br></structure></program> |

**Note:** These are a few of the many addressing possibilities involving structures. These are shown here only to provide an introduction to structure addressing. For more information, refer to the Beckhoff TwinCAT documentation.

## Addressing Atomic Data Types

The table below shows suggested usages and addressing possibilities for a TwinCAT Data Type given the address formats available.

| Atomic Data Type | Client/Server            | Standard               | Array Element             | String                                                                                                    |
|------------------|--------------------------|------------------------|---------------------------|----------------------------------------------------------------------------------------------------|
| BOOL             | Data Type<br>Tag Example | Boolean<br>BOOLTAG     | Boolean<br>BOOLARR[0]     |                                                                                                    |
| SINT/USINT       | Data Type<br>Tag Example | Byte, Char<br>SINTTAG  | Byte, Char<br>SINTARR[0]  | String<br>SINTARR[0]/4<br>String length cannot<br>be longer then the<br>array length minus<br>the element position. |
| INT/UINT         | Data Type<br>Tag Example | Word, Short<br>INTTAG  | Word, Short<br>INTARR[0]  |                                                                                                    |
| DINT/UDINT       | Data Type<br>Tag Example | DWord, Long<br>DINTTAG | DWord, Long<br>DINTARR[0] |                                                                                                    |
| REAL             | Data Type<br>Tag Example | Float<br>REALTAG       | Float<br>REALARR[0]       |                                                                                                    |
| LREAL*           | Data Type<br>Tag Example | Double<br>LREALTAG     | Double<br>LREALARR[0]     |                                                                                                    |
| TIME             | Data Type<br>Tag Example | DWord, Long<br>TIMETAG | DWord, Long<br>TIMEARR[0] |                                                                                                    |
| STRING           | Data Type<br>Tag Example | String<br>STRINGTAG/80 | String<br>STRINGARR[1]/80 |                                                                                                    |

\*This data type is not supported by the BC/BX Controller model.

## **Unsupported TwinCAT Data Types**

Unsupported data types include pointers, enumerations, TOD, and DT.

See Also: Address Descriptions

## **Ordering of TwinCAT Array Data**

#### 1. Dimensional Arrays - array [dim1]

1 dimensional array data is passed to and from the controller in ascending order:

for (dim1=0; dim1<dim1\_max; dim1++)</pre>

#### Example: 3 element array

array [0] array [1] array [2]

#### 2. Dimensional Arrays - array [dim1, dim2]

2 dimensional array data is passed to and from the controller in ascending order:

for (dim1=0; dim1<dim1\_max; dim1++)
for (dim2=0; dim2<dim2\_max; dim2++)</pre>

Example: 3X3 element array

array [0, 0] array [0, 1] array [0, 2] array [1, 0] array [1, 1] array [1, 2] array [2, 0] array [2, 1] array [2, 2]

#### 3. Dimensional Arrays - array [dim1, dim2, dim3]

3 dimensional array data is passed to and from the controller in ascending order:

for (dim1 = 0; dim1 < dim1\_max; dim1++) for (dim2 = 0; dim2 < dim2\_max; dim2++) for (dim3 = 0; dim3 < dim3\_max; dim3++)

#### Example: 3X3x3 element array

array [0, 0, 0] array [0, 0, 1] array [0, 0, 2] array [0, 1, 0] array [0, 1, 1] array [0, 1, 2] array [0, 2, 0] array [0, 2, 1] array [0, 2, 2] array [1, 0, 0] array [1, 0, 1] array [1, 0, 2] array [1, 1, 0] array [1, 1, 1] array [1, 1, 2] array [1, 2, 0] array [1, 2, 1] array [1, 2, 2] array [2, 0, 0] array [2, 0, 1] array [2, 0, 2] array [2, 1, 0] array [2, 1, 1] array [2, 1, 2] array [2, 2, 0] array [2, 2, 1] array [2, 2, 2]

## **Error Descriptions**

The following categories of messages may be generated. Click on a link for a list of messages.

Address Validation Automatic Tag Database Generation Error Messages Driver Error Messages Device Status Messages Read Error Messages Write Error Messages

## **Error Codes**

The following sections define error codes that may be encountered in the event log of the server. Refer to the Event Log section within the Server Options chapter of the server help file for detailed information on how the event logger works.

| Hex     | Dec  | Description                                                                                               |
|---------|------|----------------------------------------------------------------------------------------------------|
| 0x000   | 0    | No error.                                                                                                 |
| 0x001   | 1    | Internal error.                                                                                           |
| 0x002   | 2    | No Runtime.                                                                                               |
| 0x003   | 3    | Allocation locked memory error.                                                                           |
| 0x004   | 4    | Insert mailbox error.                                                                                     |
| 0x005   | 5    | Wrong receive HMSG.                                                                                       |
| 0x006   | 6    | Target port not found.                                                                                    |
| 0x007   | 7    | Target machine not found.                                                                                 |
| 0x008   | 8    | Unknown Command ID.                                                                                       |
| 0x009   | 9    | Bad Task ID.                                                                                              |
| 0x00A   | 10   | No IO.                                                                                                    |
| 0x00B   | 11   | Unknown AMS command.                                                                                      |
| 0x00C   | 12   | Win 32 error.                                                                                             |
| 0x00D   | 13   | Port is not connected.                                                                                    |
| 0x00E   | 14   | Invalid AMS length.                                                                                       |
| 0x00F   | 15   | Invalid AMS Net ID.                                                                                       |
| 0x010   | 16   | Low installation level.                                                                                   |
| 0x011   | 17   | No debug available.                                                                                       |
| 0x012   | 18   | Port is disabled.                                                                                         |
| 0x013   | 19   | Port is already connected.                                                                                |
| 0x014   | 20   | AMS Sync Win32 error.                                                                                     |
| 0x015   | 21   | AMS Sync Timeout.                                                                                         |
| 0x016   | 22   | AMS Sync AMS error.                                                                                       |
| 0x017   | 23   | AMS Sync no index map.                                                                                    |
| 0x018   | 24   | Invalid AMS port.                                                                                         |
| 0x019   | 25   | No memory.                                                                                                |
| 0x01A   | 26   | TCP send error.                                                                                           |
| 0x01B   | 27   | Host is unreachable.                                                                                      |
| 0x500   | 1280 | ROUTERERR_NOLOCKEDMEMORY                                                                                  |
|         |      | No locked memory can be allocated.                                                                        |
| 0x501   | 1281 | ROUTERERR_RESIZEMEMORY                                                                                    |
|         |      | The size of the router memory could not be changed.                                                       |
| 0x502   | 1282 | ROUTERERR_MAILBOXFULL                                                                                     |
|         |      | The Mailbox of the AMS Port has reached the maximum number of possible entries. The                       |
| 0,450.2 | 1707 |                                                                                                    |
| 0x505   | 1205 | KOUTERERR_DEDUGDOAFULL<br>The mailbox of the AMS debugger port has reached the maximum number of possible |
|         |      | entries. The sent message will not be displayed in the debug monitor.                                     |
| 0x504   | 1284 | ROUTERERR UNKNOWNPORTTYPE                                                                                 |
| 0x505   | 1285 | ROUTERERR NOTINITIALIZED                                                                                  |
| 5       |      | Router is not yet initialized.                                                                            |

| bit         The deside product of any dargeter.           costor         128         ROUTERER. NOTREGISTERED<br>The AMS bort is not registered.           costor         ROUTERER. NOTREGISTERED<br>The maximum number of AMS Ports has been reached.           costor         ROUTERER. NOTREGISTERED<br>The Twinch RUMCIEQUEUES<br>The maximum number of AMS Ports has been reached.           costor         1792         Error class < device error>.           costor         1793         Evercie is not supported by the server.           costor         1793         Invalid index offset.           costor         1794         Invalid index offset.           costor         1795         Parameter size is not correct.           costor         1799         Device is not in a ready state.           costor         1799         Device is busy.           costor         Invalid context (must be in Windows).           costor         1nvalid context (must be in Windows).           costor         Symbol net found.           costor         Symbol net found.           costor         Symbol net found.           costor         Symbol net found.           costor         Symbol net found.           costor         Symbol net found.           costor         Symbol net found.            | 0x506 | 1286 | ROUTERERR_PORTALREADYINUSE                                  |
|----------------------------------------------------------------------------------------------------|-------|------|-------------------------------------------------------------|
| 0.330         126         ROD FERGE NOI Sector (a) (a) (a) (a) (a) (a) (a) (a) (a) (a)                                                                                                    | 0.07  | 1207 |                                                             |
| N508         1288         ROUTERERR, NOMORÉQUEUES           The maximum number of AMS Ports has been reached.         0x509         1289           0x501         1290         ROUTERERR, INVALIDPORT           0x501         1792         Error class <device error="">.           0x701         1793         Service is not supported by the server.           0x701         1793         Service is not supported by the server.           0x702         1794         Invalid index group.           0x703         1795         Reading/writing is not permitted.           0x704         1796         Reading/writing is not permitted.           0x705         1797         Parameter size is not correct.           0x706         1799         Invalid context (must be in Windows).           0x708         1800         Device is busy.           0x708         1801         Invalid parameter value(s).           0x700         1804         Not found (files and etc.).           0x700         1804         Not found.           0x701         1806         Object already exists.           0x701         1806         Symbol not found.           0x711         1809         Symbol not found.           0x711         1804         Symbol not found</device>                                              | 0x507 | 1287 | The AMS Port is not registered.                             |
| The maximum number of AMS Ports has been reached.           0x509         1289         ROUTERERR, INVALIDPORT           0x500         1290         ROUTERERR, NOTACTNATED<br>The TwinCAT Router is not yet active.           0x700         1793         Service is not supported by the server.           0x701         1793         Service is not supported by the server.           0x702         1794         Invalid index offset.           0x703         1795         Invalid index offset.           0x704         1796         Reading/writing is not permitted.           0x705         1797         Parameter size is not correct.           0x706         1798         Invalid parameter value(§).           0x707         1799         Device is busy.           0x708         1800         Device is notin a ready state.           0x708         1801         Invalid parameter value(§).           0x708         1803         Invalid parameter value(§).           0x700         1805         Syntax error in command or file.           0x700         1805         Syntax error in command or file.           0x710         1806         Symbol not found.           0x711         1808         Symbol not found.           0x711         1810         Motificat                                     | 0x508 | 1288 | ROUTERERR NOMOREQUEUES                                      |
| 0x509         1289         ROUTERERR, INVALIDPORT           0x50A         1290         ROUTERERR, NOTACTIVATED<br>The TwinCAT Router is not yet active.           0x701         1792         Error class < device error>.           0x701         1793         Service is not supported by the server.           0x702         1794         Invalid index group.           0x703         1795         Reading/writing is not permitted.           0x704         1796         Reading/writing is not permitted.           0x705         1797         Parameter size is not correct.           0x706         1799         Device is not correct.           0x707         1799         Device is not correct.           0x708         1800         Device is busy.           0x708         1802         Duct of memory.           0x708         1802         Invalid parameter value(s).           0x700         1803         Invalid on to match.           0x700         1805         Syntax error in command or file.           0x701         1806         Objects do not match.           0x701         1806         Symbol not found.           0x711         1805         Symbol not found.           0x711         1810         Server is in invalid.                                                              |       |      | The maximum number of AMS Ports has been reached.           |
| 0x50A         1290         ROUTERER, MOTACTIVATED           The TwinCAT Router is not yet active.         0x700         1792         Error class < device error >.           0x701         1793         Service is not supported by the server.         0x701           0x702         1794         Invalid index group.         0x703           0x703         1795         Invalid index group.         0x704           0x704         1794         Reading/writing is not permitted.           0x705         1797         Parameter size is not correct.           0x706         1798         Invalid index of the server.           0x706         1799         Device is not in a ready state.           0x7070         1800         Device is not in a ready state.           0x7070         1801         Invalid parameter value(s).           0x708         1803         Invalid parameter value(s).           0x700         1804         Not found (files and etc.).           0x700         1806         Object al ready exists.           0x711         1809         Symbol version is invalid.           0x711         1809         Symbol version is invalid.           0x711         1809         Symbol version is invalid.           0x711         1809                                                    | 0x509 | 1289 | ROUTERERR_INVALIDPORT                                       |
| Image         The TwinCAT Router is not yet active.           0x700         1793         Error class < device error>.           0x701         1793         Service is not supported by the server.           0x702         1794         Invalid index group.           0x703         1796         Reading/writing is not permitted.           0x704         1796         Reading/writing is not permitted.           0x705         1797         Parameter size is not correct.           0x7070         1799         Device is not in a ready state.           0x708         1800         Device is not in a ready state.           0x709         1801         Invalid parameter value(s).           0x704         1802         Out of memory.           0x705         1801         Not found (files and etc.).           0x700         1805         Not found (files and etc.).           0x700         1806         Object al neady exists.           0x711         1806         Symbol not found.           0x711         1809         Symbol not found.           0x711         1809         Symbol not found.           0x711         1809         Symbol not found.           0x711         1809         Symbol not found.           0                                                                           | 0x50A | 1290 | ROUTERERR_NOTACTIVATED                                      |
| 0x700         1792         Error class < device error >.           0x701         1793         Service is not supported by the server.           0x701         1794         Invalid index group.           0x703         1795         Invalid index offset.           0x704         1796         Reading/writing is not permitted.           0x705         1797         Parameter size is not correct.           0x707         1799         Device is not in a ready state.           0x708         1800         Device is not in a ready state.           0x708         1800         Device is not in a ready state.           0x708         1801         Invalid parameter value(s).           0x708         1802         Out of memory.           0x708         1803         Invalid parameter value(s).           0x700         1804         Not found (files and etc.).           0x701         1805         Syntax error in command or file.           0x701         1806         Object already exists.           0x711         1808         Symbol version is invalid.           0x711         1808         Symbol version is invalid.           0x711         1808         Symbol version is invalid.           0x711         1801         AstransMod                                                          |       |      | The TwinCAT Router is not yet active.                       |
| 0x701         1793         Service is not supported by the server.           0x702         1794         Invalid index offset.           0x704         1796         Reading/writing is not permitted.           0x705         1797         Parameter size is not correct.           0x706         1798         Invalid parameter value(s).           0x707         1799         Device is not in a ready state.           0x708         1800         Device is not in a ready state.           0x709         1801         Invalid context (must be in Windows).           0x704         1802         Out of memory.           0x705         1801         Invalid parameter value(s).           0x706         1804         Not found (files and etc.).           0x707         1807         Object already exists.           0x707         1807         Object already exists.           0x711         1808         Symbol not found.           0x712         1810         Server is in invalid.           0x712         1810         Server is in invalid.           0x711         1809         Symbol not found.           0x712         1810         Server is in invalid.           0x712         1810         Notification client not registered.                                                                   | 0x700 | 1792 | Error class <device error="">.</device>                     |
| 0x702         1794         Invalid index group.           0x703         1795         Invalid index offset.           0x704         1796         Reading/writing is not permitted.           0x705         1797         Parameter size is not correct.           0x706         1799         Device is not in a ready state.           0x707         1799         Device is busy.           0x708         1800         Device is busy.           0x704         1802         Out of memory.           0x705         1801         Invalid context (must be in Windows).           0x704         1802         Out of memory.           0x705         1803         Invalid parameter value(s).           0x706         1805         Syntax error in command or file.           0x707         1805         Symba version is invalid.           0x710         1806         Symbol not found.           0x711         1809         Symbol not found.           0x711         1809         Symbol not found.           0x711         1803         Server is in invalid state.           0x711         1810         Actification client not registered.           0x711         1811         AdstransMode is not supported.           0x711 <td>0x701</td> <td>1793</td> <td>Service is not supported by the server.</td>         | 0x701 | 1793 | Service is not supported by the server.                     |
| 0x704         1795         Invalid index offset.           0x704         1796         Reading/writing is not permitted.           0x705         1797         Parameter size is not correct.           0x706         1798         Invalid parameter value(s).           0x707         1799         Device is busy.           0x708         1800         Device is busy.           0x709         1801         Invalid context (must be in Windows).           0x708         1802         Out of memory.           0x708         1803         Invalid context (must be in Windows).           0x704         1803         Invalid parameter value(s).           0x705         1803         Not found (files and etc.).           0x706         1806         Object and not match.           0x707         1806         Object already exists.           0x710         1809         Symbol not found.           0x711         1809         Symbol version is invalid.           0x711         1809         Symbol version is supported.           0x714         1812         Notfication clien tot registered.           0x714         1812         Notfication nandles.           0x717         1815         Size for watch too big.                                                                                       | 0x702 | 1794 | Invalid index group.                                        |
| 0x704         1796         Reading/writing is not permitted.           0x705         1797         Parameter size is not correct.           0x706         1798         Invalid parameter value(s).           0x707         1799         Device is not in a ready state.           0x708         1800         Device is busy.           0x708         1801         Invalid context (must be in Windows).           0x708         1801         Invalid context (must be in Windows).           0x708         1802         Out of memory.           0x708         1803         Invalid context (must be in Windows).           0x701         1805         Syntax error in command or file.           0x702         1806         Objects do not match.           0x705         1806         Objects do not match.           0x701         1808         Symbol version is invalid.           0x711         1808         Symbol version is invalid.           0x712         1811         AdsTransMode is not supported.           0x713         1811         AdsTransMode is not supported.           0x714         1812         Notification handles.           0x715         1814         No more notification handles.           0x716         1814         No mo                                                          | 0x703 | 1795 | Invalid index offset.                                       |
| 0x7051797Parameter size is not correct.0x7061798Invalid parameter value(s).0x7071799Device is not in a ready state.0x7081800Device is busy.0x7091801Invalid ornext (must be in Windows).0x7081802Out of memory.0x7081803Invalid parameter value(s).0x7061803Invalid parameter value(s).0x7071804Not found (files and etc.).0x7081805Syntax error in command or file.0x7071807Object ad ont match.0x7081808Symbol not found.0x7111808Symbol rersion is invalid.0x7111808Symbol rersion is invalid.0x7121810Server is in invalid state.0x7141811AdsTransMode is not supported.0x7151813Notification handle is invalid.0x7171815Size for watch too big.0x7181816Device is not initialized.0x7191815Device is a timeout.0x7111819Wong interface required.0x7121821Deject ID is invalid.0x7141812Nedieration andle.0x7151813Signal warning.0x7161822Request is pending.0x7171815Size for watch too big.0x7181816Device is a a timeout.0x7141812Noterface required.0x7151813Access is denied.0x7161822Request                                                                                                    | 0x704 | 1796 | Reading/writing is not permitted.                           |
| 0x706         1798         Invalid parameter value(s).           0x707         1799         Device is not in a ready state.           0x708         1800         Device is busy.           0x709         1801         Invalid context (must be in Windows).           0x704         1802         Out of memory.           0x705         1801         Invalid parameter value(s).           0x706         1802         Out of files and etc.).           0x707         1805         Syntax error in command or file.           0x707         1806         Object already exists.           0x710         1805         Symbol not found.           0x711         1806         Symbol version is invalid.           0x712         1810         Server is in invalid state.           0x711         1810         Server is in valid.           0x712         1811         AdsTransMode is not supported.           0x714         1812         Notification handles.           0x715         1813         Notification handles.           0x716         1814         No more notification handles.           0x717         1815         Device is not initialized.           0x718         1816         Device is not initialized.                                                                                          | 0x705 | 1797 | Parameter size is not correct.                              |
| 0x707         1799         Device is not in a ready state.           0x708         1800         Device is busy.           0x704         1802         Dut of memory.           0x705         1803         Invalid parameter value(s).           0x700         1805         Syntax error in command or file.           0x700         1805         Syntax error in command or file.           0x701         1805         Syntax error in command or file.           0x701         1806         Objects do not match.           0x701         1806         Symbol version is invalid.           0x711         1809         Symbol version is invalid.           0x712         1810         Server is in invalid state.           0x714         1811         AdsTransMode is not supported.           0x717         1815         Size for watch too big.           0x717         1815         Size for watch too big.           0x718         1816         Device is not initialized.           0x718         1816         Device is not initialized.           0x719         1817         Device has a timeout.           0x716         1818         Query interface required.           0x717         1818         Query interface required.                                                                              | 0x706 | 1798 | Invalid parameter value(s).                                 |
| 0x709         1800         Device is busy.           0x709         1801         Invalid context (must be in Windows).           0x708         1803         Invalid parameter value(s).           0x708         1803         Invalid parameter value(s).           0x700         1804         Not found (files and etc.).           0x700         1806         Objects do not match.           0x701         1806         Object already exists.           0x710         1808         Symbol version is invalid.           0x711         1809         Symbol version is invalid.           0x712         1810         Server is in invalid state.           0x713         1811         AdsTransMode is not supported.           0x715         1813         Notification nandles invalid.           0x716         1814         No more notification handles.           0x717         1815         Size for watch too big.           0x718         1816         Device is not initialized.           0x718         1816         Device is not initialized.           0x718         1819         Wrong interface required.           0x717         1812         Device is not initialized.           0x716         1820         Class ID is invalid. <td>0x707</td> <td>1799</td> <td>Device is not in a ready state.</td> | 0x707 | 1799 | Device is not in a ready state.                             |
| 0x709         1801         Invalid context (must be in Windows).           0x704         1802         Out of memory.           0x705         1803         Invalid parameter value(s).           0x706         1804         Not found (files and etc.).           0x706         1805         Syntax error in command or file.           0x707         1806         Objects do not match.           0x708         1807         Object already exists.           0x710         1808         Symbol version is invalid.           0x711         1809         Symbol version is invalid.           0x712         1810         Server is in invalid state.           0x713         1811         AdsTransMode is not supported.           0x714         1812         Notification nandle.           0x715         1813         Notification nandles.           0x716         1814         No more notification handles.           0x717         1815         Size for watch too big.           0x718         1816         Device is not initialized.           0x714         1818         Query interface failed.           0x714         1818         Query interface raquired.           0x712         1820         Class ID is invalid.                                                                                    | 0x708 | 1800 | Device is busy.                                             |
| 0x70A         1802         Out of memory.           0x70E         1803         Invalid parameter value(s).           0x70C         1804         Not found (files and etc.).           0x70D         1805         Syntax error in command or file.           0x70E         1806         Objects do not match.           0x70F         1807         Objects do not match.           0x710         1808         Symbol not found.           0x711         1809         Symbol not found.           0x712         1810         Server is in invalid state.           0x713         1811         AdsTransMode is not supported.           0x714         1812         Notification handle is invalid.           0x715         1813         Notification handles.           0x717         1815         Size for watch too big.           0x717         1815         Size for watch too big.           0x717         1815         Device is not initialized.           0x718         1816         Device is a stimeout.           0x717         1817         Device fas a timeout.           0x717         1818         Query interface failed.           0x717         1821         Object ID is invalid.           0x716 <td< td=""><td>0x709</td><td>1801</td><td>Invalid context (must be in Windows).</td></td<>          | 0x709 | 1801 | Invalid context (must be in Windows).                       |
| 0x708         1803         Invalid parameter value(s).           0x700         1804         Not found (files and etc.).           0x701         1805         Syntax error in command or file.           0x701         1805         Syntax error in command or file.           0x701         1807         Objects do not match.           0x710         1808         Symbol not found.           0x711         1809         Symbol version is invalid.           0x712         1810         Server is in invalid state.           0x713         1811         AdsTransMode is not supported.           0x714         1812         Notification nandles.           0x715         1813         Notification nandles.           0x716         1814         No more notification handles.           0x717         1815         Size for watch too big.           0x718         1816         Device is not initialzed.           0x717         1815         Device is not initialzed.           0x717         1818         Query interface required.           0x711         1818         Query interface required.           0x712         1820         Class D is invalid.           0x712         1821         Object D is invalid.                                                                                        | 0x70A | 1802 | Out of memory.                                              |
| 0x70C         1804         Not found (files and etc.).           0x70D         1805         Syntax error in command or file.           0x70E         1806         Objects do not match.           0x70F         1807         Object already exists.           0x710         1808         Symbol not found.           0x711         1809         Symbol version is invalid.           0x712         1810         Server is in invalid state.           0x713         1811         AdsTransMode is not supported.           0x714         1812         Notification client nor legistered.           0x715         1813         Notification handles.           0x716         1814         No more notification handles.           0x717         1815         Size for watch too big.           0x718         1816         Device is not initialized.           0x718         1816         Device has a timeout.           0x714         1818         Query interface failed.           0x714         1818         Query interface failed.           0x714         1818         Query interface required.           0x714         1820         Object ID is invalid.           0x714         1821         Object ID is invalid.                                                                                          | 0x70B | 1803 | Invalid parameter value(s).                                 |
| 0x70D         1805         Syntax error in command or file.           0x70F         1806         Objects do not match.           0x70F         1807         Object a laready exists.           0x710         1808         Symbol not found.           0x711         1809         Symbol version is invalid.           0x712         1810         Server is in invalid state.           0x713         1811         AdsTransMode is not supported.           0x714         1812         Notification handle is invalid.           0x714         1812         Notification client not registered.           0x716         1814         No more notification handles.           0x717         1815         Size for watch too big.           0x718         1816         Device is not initialized.           0x714         1816         Device is not initialized.           0x718         1819         Wrong interface required.           0x711         1820         Class ID is invalid.           0x711         1821         Object D is invalid.           0x711         1822         Request is aborted.           0x712         1827         Object D is invalid.           0x711         1823         Request is aborted.                                                                                          | 0x70C | 1804 | Not found (files and etc.).                                 |
| 0x70E         1806         Object already exists.           0x710         1808         Symbol not found.           0x711         1809         Symbol version is invalid.           0x711         1810         Server is in invalid state.           0x711         1811         AdsTransMode is not supported.           0x713         1811         AdsTransMode is not supported.           0x714         1812         Notification handle is invalid.           0x715         1813         Notification client not registered.           0x717         1815         Size for watch too big.           0x717         1816         Device is not initialized.           0x718         1816         Device has a timeout.           0x718         1819         Wrong interface required.           0x718         1819         Wrong interface required.           0x711         1820         Class ID is invalid.           0x712         1820         Class ID is invalid.           0x712         1821         Object ID is invalid.           0x712         1822         Request is pending.           0x721         1823         Request is aborted.           0x720         1824         Signal warning.           0x721                                                                                            | 0x70D | 1805 | Syntax error in command or file.                            |
| 0x70F         1807         Object already exists.           0x710         1808         Symbol not found.           0x711         1809         Symbol version is invalid.           0x712         1810         Server is in invalid state.           0x713         1811         AdsTransMode is not supported.           0x714         1812         Notification handle is invalid.           0x715         1813         Notification client not registered.           0x716         1814         No more notification handles.           0x717         1815         Size for watch too big.           0x718         1816         Device is not initialized.           0x719         1817         Device has a timeout.           0x718         1818         Query interface failed.           0x714         1818         Query interface required.           0x711         1820         Class ID is invalid.           0x712         1821         Object ID is invalid.           0x711         1821         Object ID is invalid.           0x712         1822         Request is aborted.           0x721         1823         Request is aborted.           0x721         1824         Signal warning.           0x721                                                                                              | 0x70E | 1806 | Objects do not match.                                       |
| 0x710         1808         Symbol not found.           0x711         1809         Symbol version is invalid.           0x712         1810         Server is in invalid state.           0x713         1811         AdsTransMode is not supported.           0x714         1812         Notification handle is invalid.           0x715         1813         Notification client nor registered.           0x716         1814         No more notification handles.           0x717         1815         Size for watch too big.           0x718         1816         Device is not initialized.           0x714         1818         Query interface failed.           0x711         1818         Query interface required.           0x714         1820         Class ID is invalid.           0x711         1821         Object ID is invalid.           0x711         1821         Object ID is invalid.           0x712         1821         Object ID is invalid.           0x714         1822         Request is aborted.           0x714         1823         Request is aborted.           0x714         1823         Invalid array index.           0x720         1824         Signal warning.           0x742                                                                                                | 0x70F | 1807 | Object already exists.                                      |
| 0x711         1809         Symbol version is invalid.           0x712         1810         Server is in invalid state.           0x713         1811         AdsTransMode is not supported.           0x714         1812         Notification handle is invalid.           0x715         1813         Notification client not registered.           0x716         1814         No more notification handles.           0x717         1815         Size for watch too big.           0x718         1816         Device is not initialized.           0x714         1817         Device has a timeout.           0x714         1818         Query interface failed.           0x714         1819         Wrong interface required.           0x711         1820         Class ID is invalid.           0x712         1821         Object ID is invalid.           0x712         1822         Request is aborted.           0x712         1822         Request is aborted.           0x721         1822         Request is aborted.           0x721         1824         Signal warning.           0x722         1826         The symbol is not active. Release the handle and try again.           0x723         1827         Access is denied.                                                                           | 0x710 | 1808 | Symbol not found.                                           |
| 0x712         1810         Server is in invalid state.           0x713         1811         AdsTransMode is not supported.           0x714         1812         Notification handle is invalid.           0x715         1813         Notification client not registered.           0x716         1814         No more notification handles.           0x717         1815         Size for watch too big.           0x718         1816         Device is not initialized.           0x714         1818         Query interface failed.           0x714         1818         Query interface required.           0x714         1818         Query interface required.           0x714         1819         Wrong interface required.           0x714         1820         Class ID is invalid.           0x715         1821         Object ID is invalid.           0x715         1822         Request is pending.           0x714         1823         Request is aborted.           0x721         1822         Request is aborted.           0x721         1824         Signal warning.           0x721         1825         Invalid paramy index.           0x722         1826         The symbol is not active. Release the handle and try again.                                                                    | 0x711 | 1809 | Symbol version is invalid.                                  |
| 0x7131811AdsTransMode is not supported.0x7141812Notification handle is invalid.0x7151813Notification client not registered.0x7161814No more notification handles.0x7171815Size for watch too big.0x7181816Device is not initialized.0x7191817Device has a timeout.0x7141818Query interface failed.0x7151820Class ID is invalid.0x7141821Object ID is invalid.0x7151821Object ID is invalid.0x7161822Request is pending.0x7171823Request is aborted.0x7181824Signal warning.0x7201824Signal warning.0x7211825Invalid array index.0x7221826The symbol is not active. Release the handle and try again.0x7211856Error class <client error="">.0x7411857Invalid parameter at service.0x7421858Polling list is empty.0x7441860Invoke ID in use.0x7451861Timeout elapsed.0x7461862Error in win32 subsystem.0x7481864Ads-port not opened.0x7501873Hash table overflow.0x7511873Key not found in hash.</client>                                                                                                    | 0x712 | 1810 | Server is in invalid state.                                 |
| 0x7141812Notification handle is invalid.0x7151813Notification client not registered.0x7161814No more notification handles.0x7171815Size for watch too big.0x7181816Device is not initialized.0x7191817Device has a timeout.0x7141818Query interface failed.0x7151820Class ID is invalid.0x7111821Object ID is invalid.0x7121820Class ID is invalid.0x7141821Object ID is invalid.0x7151822Request is pending.0x7161823Request is aborted.0x7211824Signal warning.0x7211825Invalid array index.0x7221826The symbol is not active. Release the handle and try again.0x7231827Access is denied.0x7401856Error class <client error="">.0x7411857Invalid parameter at service.0x7441860Invoke ID in use.0x7441861Timeout elapsed.0x7441862Error in win32 subsystem.0x7451861Timeout elapsed.0x7461862Error in ads sync.0x7511873Hash table overflow.0x7511874Key not found in hash.</client>                                                                                                    | 0x713 | 1811 | AdsTransMode is not supported.                              |
| 0x7151813Notification client not registered.0x7161814No more notification handles.0x7171815Size for watch too big.0x7181816Device is not initialized.0x7191817Device has a timeout.0x7141818Query interface failed.0x7151820Class ID is invalid.0x7101821Object ID is invalid.0x7111822Request is pending.0x7121823Request is aborted.0x7201824Signal warning.0x7211825Invalid array index.0x7221826The symbol is not active. Release the handle and try again.0x7401856Error class <client error="">.0x7411857Invalid parameter at service.0x7421858Polling list is empty.0x7441860Invoke ID in use.0x7451861Timeout elapsed.0x7481862Error in win32 subsystem.0x7481864Ads-port not opened.0x7451873Ihash table overflow.0x7511873Ihash table overflow.</client>                                                                                                    | 0x714 | 1812 | Notification handle is invalid.                             |
| 0x716         1814         No more notification handles.           0x717         1815         Size for watch too big.           0x718         1816         Device is not initialized.           0x719         1817         Device has a timeout.           0x714         1818         Query interface failed.           0x717         1820         Class ID is invalid.           0x711         1821         Object ID is invalid.           0x711         1822         Request is pending.           0x711         1823         Request is aborted.           0x720         1824         Signal warning.           0x721         1825         Invalid array index.           0x722         1826         The symbol is not active. Release the handle and try again.           0x721         1825         Invalid array index.           0x722         1826         The symbol is not active. Release the handle and try again.           0x741         1857         Invalid parameter at service.           0x741         1857         Invalid parameter at service.           0x742         1858         Polling list is empty.           0x743         1859         Var connection already in use.           0x744         1860         Invoke ID in use.<                                                          | 0x715 | 1813 | Notification client not registered.                         |
| 0x7171815Size for watch too big.0x7181816Device is not initialized.0x7191817Device has a timeout.0x7141818Query interface failed.0x7151819Wrong interface required.0x7101820Class ID is invalid.0x7111821Object ID is invalid.0x7121822Request is pending.0x7141823Request is aborted.0x7201824Signal warning.0x7211825Invalid array index.0x7221826The symbol is not active. Release the handle and try again.0x7231827Access is denied.0x7401856Error class <client error="">.0x7411857Invalid parameter at service.0x7421858Polling list is empty.0x7431859Var connection already in use.0x7441860Invoke ID in use.0x7451861Timeout elapsed.0x7461862Error in win32 subsystem.0x7501872Internal error in ads sync.0x7511873Hash table overflow.0x7521874Key not found in hash.</client>                                                                                                    | 0x716 | 1814 | No more notification handles.                               |
| 0x7181816Device is not initialized.0x7191817Device has a timeout.0x71A1817Device has a timeout.0x71A1818Query interface failed.0x71B1819Wrong interface required.0x71C1820Class ID is invalid.0x71D1821Object ID is invalid.0x71F1822Request is pending.0x71F1823Request is aborted.0x7201824Signal warning.0x7211825Invalid array index.0x7221826The symbol is not active. Release the handle and try again.0x7231827Access is denied.0x7401856Error class <client error="">.0x7411857Invalid parameter at service.0x7421858Polling list is empty.0x7431859Var connection already in use.0x7441860Invoke ID in use.0x7451861Timeout elapsed.0x7481864Ads-port not opened.0x7511873Hash table overflow.0x7511874Key not found in hash.</client>                                                                                                    | 0x717 | 1815 | Size for watch too big.                                     |
| 0x7191817Device has a timeout.0x71A1818Query interface failed.0x71A1818Query interface required.0x71C1820Class ID is invalid.0x71D1821Object ID is invalid.0x71E1822Request is pending.0x71F1823Request is aborted.0x7201824Signal warning.0x7211825Invalid array index.0x7221826The symbol is not active. Release the handle and try again.0x7231827Access is denied.0x7401856Error class <client error="">.0x7411857Invalid parameter at service.0x7421858Polling list is empty.0x7431859Var connection already in use.0x7441860Invoke ID in use.0x7451861Timeout elapsed.0x7481864Ads-port not opened.0x7501872Internal error in ads sync.0x7511873Hash table overflow.0x7521874Key not found in hash.</client>                                                                                                    | 0x718 | 1816 | Device is not initialized.                                  |
| 0x71A1818Query interface failed.0x71B1819Wrong interface required.0x71C1820Class ID is invalid.0x71D1821Object ID is invalid.0x71E1822Request is pending.0x71F1823Request is aborted.0x7201824Signal warning.0x7211825Invalid array index.0x7221826The symbol is not active. Release the handle and try again.0x7231827Access is denied.0x7401856Error class <client error="">.0x7411857Invalid parameter at service.0x7421858Polling list is empty.0x7431859Var connection already in use.0x7441860Invoke ID in use.0x7451861Timeout elapsed.0x7481864Ads-port not opened.0x7501872Internal error in ads sync.0x7511873Hash table overflow.0x7521874Key not found in hash.</client>                                                                                                    | 0x719 | 1817 | Device has a timeout.                                       |
| 0x71B1819Wrong interface required.0x71C1820Class ID is invalid.0x71D1821Object ID is invalid.0x71E1822Request is pending.0x71F1823Request is aborted.0x7201824Signal warning.0x7211825Invalid array index.0x7221826The symbol is not active. Release the handle and try again.0x7231827Access is denied.0x7401856Error class <client error="">.0x7411857Invalid parameter at service.0x7421858Polling list is empty.0x7431859Var connection already in use.0x7441860Invoke ID in use.0x7451861Timeout elapsed.0x7461862Error in win32 subsystem.0x7501872Internal error in ads sync.0x7511873Hash table overflow.0x7521874Key not found in hash.</client>                                                                                                    | 0x71A | 1818 | Query interface failed.                                     |
| 0x71C1820Class ID is invalid.0x71D1821Object ID is invalid.0x71E1822Request is pending.0x71F1823Request is aborted.0x7201824Signal warning.0x7211825Invalid array index.0x7221826The symbol is not active. Release the handle and try again.0x7231827Access is denied.0x7401856Error class <client error="">.0x7411857Invalid parameter at service.0x7421858Polling list is empty.0x7431859Var connection already in use.0x7441860Invoke ID in use.0x7451861Timeout elapsed.0x7461862Error in win32 subsystem.0x7481864Ads-port not opened.0x7501872Internal error in ads sync.0x7511873Hash table overflow.0x7521874Key not found in hash.</client>                                                                                                    | 0x71B | 1819 | Wrong interface required.                                   |
| 0x71D1821Object ID is invalid.0x71E1822Request is pending.0x71F1823Request is aborted.0x7201824Signal warning.0x7211825Invalid array index.0x7221826The symbol is not active. Release the handle and try again.0x7231827Access is denied.0x7401856Error class <client error="">.0x7411857Invalid parameter at service.0x7421858Polling list is empty.0x7431859Var connection already in use.0x7441860Invoke ID in use.0x7451861Timeout elapsed.0x7461862Error in win32 subsystem.0x7501872Internal error in ads sync.0x7511873Hash table overflow.0x7521874Key not found in hash.</client>                                                                                                    | 0x71C | 1820 | Class ID is invalid.                                        |
| 0x71E1822Request is pending.0x71F1823Request is aborted.0x7201824Signal warning.0x7211825Invalid array index.0x7221826The symbol is not active. Release the handle and try again.0x7231827Access is denied.0x7401856Error class <client error="">.0x7411857Invalid parameter at service.0x7421858Polling list is empty.0x7431859Var connection already in use.0x7441860Invoke ID in use.0x7451861Timeout elapsed.0x7461862Error in win32 subsystem.0x7501872Internal error in ads sync.0x7511873Hash table overflow.0x7521874Key not found in hash.</client>                                                                                                    | 0x71D | 1821 | Object ID is invalid.                                       |
| 0x71F1823Request is aborted.0x7201824Signal warning.0x7211825Invalid array index.0x7221826The symbol is not active. Release the handle and try again.0x7231827Access is denied.0x7401856Error class < client error >.0x7411857Invalid parameter at service.0x7421858Polling list is empty.0x7431859Var connection already in use.0x7441860Invoke ID in use.0x7451861Timeout elapsed.0x7481864Ads-port not opened.0x7501872Internal error in ads sync.0x7511873Hash table overflow.0x7521874Key not found in hash.                                                                                                    | 0x71E | 1822 | Request is pending.                                         |
| 0x7201824Signal warning.0x7211825Invalid array index.0x7221826The symbol is not active. Release the handle and try again.0x7231827Access is denied.0x7401856Error class < client error>.0x7411857Invalid parameter at service.0x7421858Polling list is empty.0x7431859Var connection already in use.0x7441860Invoke ID in use.0x7451861Timeout elapsed.0x7481864Ads-port not opened.0x7501872Internal error in ads sync.0x7511873Hash table overflow.0x7521874Key not found in hash.                                                                                                    | 0x71F | 1823 | Request is aborted.                                         |
| 0x7211825Invalid array index.0x7221826The symbol is not active. Release the handle and try again.0x7231827Access is denied.0x7401856Error class < client error >.0x7411857Invalid parameter at service.0x7421858Polling list is empty.0x7431859Var connection already in use.0x7441860Invoke ID in use.0x7451861Timeout elapsed.0x7461862Error in win32 subsystem.0x7501872Internal error in ads sync.0x7511873Hash table overflow.0x7521874Key not found in hash.                                                                                                    | 0x720 | 1824 | Signal warning.                                             |
| 0x7221826The symbol is not active. Release the handle and try again.0x7231827Access is denied.0x7401856Error class < client error >.0x7411857Invalid parameter at service.0x7421858Polling list is empty.0x7431859Var connection already in use.0x7441860Invoke ID in use.0x7451861Timeout elapsed.0x7461862Error in win32 subsystem.0x7481864Ads-port not opened.0x7511873Hash table overflow.0x7521874Key not found in hash.                                                                                                    | 0x721 | 1825 | Invalid array index.                                        |
| 0x7231827Access is denied.0x7401856Error class < client error>.0x7411857Invalid parameter at service.0x7421858Polling list is empty.0x7431859Var connection already in use.0x7441860Invoke ID in use.0x7451861Timeout elapsed.0x7461862Error in win32 subsystem.0x7481864Ads-port not opened.0x7501872Internal error in ads sync.0x7511873Hash table overflow.0x7521874Key not found in hash.                                                                                                    | 0x722 | 1826 | The symbol is not active. Release the handle and try again. |
| 0x7401856Error class <client error="">.0x7411857Invalid parameter at service.0x7421858Polling list is empty.0x7431859Var connection already in use.0x7441860Invoke ID in use.0x7451861Timeout elapsed.0x7461862Error in win32 subsystem.0x7501872Internal error in ads sync.0x7511873Hash table overflow.0x7521874Key not found in hash.</client>                                                                                                    | 0x723 | 1827 | Access is denied.                                           |
| 0x7411857Invalid parameter at service.0x7421858Polling list is empty.0x7431859Var connection already in use.0x7441860Invoke ID in use.0x7451861Timeout elapsed.0x7461862Error in win32 subsystem.0x7481864Ads-port not opened.0x7501872Internal error in ads sync.0x7511873Hash table overflow.0x7521874Key not found in hash.                                                                                                    | 0x740 | 1856 | Error class <client error="">.</client>                     |
| 0x7421858Polling list is empty.0x7431859Var connection already in use.0x7441860Invoke ID in use.0x7451861Timeout elapsed.0x7461862Error in win32 subsystem.0x7481864Ads-port not opened.0x7501872Internal error in ads sync.0x7511873Hash table overflow.0x7521874Key not found in hash.                                                                                                    | 0x741 | 1857 | Invalid parameter at service.                               |
| 0x7431859Var connection already in use.0x7441860Invoke ID in use.0x7451861Timeout elapsed.0x7461862Error in win32 subsystem.0x7481864Ads-port not opened.0x7501872Internal error in ads sync.0x7511873Hash table overflow.0x7521874Key not found in hash.                                                                                                    | 0x742 | 1858 | Polling list is empty.                                      |
| 0x7441860Invoke ID in use.0x7451861Timeout elapsed.0x7461862Error in win32 subsystem.0x7481864Ads-port not opened.0x7501872Internal error in ads sync.0x7511873Hash table overflow.0x7521874Key not found in hash.                                                                                                    | 0x743 | 1859 | Var connection already in use.                              |
| 0x7451861Timeout elapsed.0x7461862Error in win32 subsystem.0x7481864Ads-port not opened.0x7501872Internal error in ads sync.0x7511873Hash table overflow.0x7521874Key not found in hash.                                                                                                    | 0x744 | 1860 | Invoke ID in use.                                           |
| 0x746         1862         Error in win32 subsystem.           0x748         1864         Ads-port not opened.           0x750         1872         Internal error in ads sync.           0x751         1873         Hash table overflow.           0x752         1874         Key not found in hash.                                                                                                    | 0x745 | 1861 | Timeout elapsed.                                            |
| 0x748         1864         Ads-port not opened.           0x750         1872         Internal error in ads sync.           0x751         1873         Hash table overflow.           0x752         1874         Key not found in hash.                                                                                                    | 0x746 | 1862 | Error in win32 subsystem.                                   |
| 0x750         1872         Internal error in ads sync.           0x751         1873         Hash table overflow.           0x752         1874         Key not found in hash.                                                                                                    | 0x748 | 1864 | Ads-port not opened.                                        |
| 0x751         1873         Hash table overflow.           0x752         1874         Key not found in hash.                                                                                                    | 0x750 | 1872 | Internal error in ads sync.                                 |
| 0x752 1874 Key not found in hash.                                                                                                    | 0x751 | 1873 | Hash table overflow.                                        |
|                                                                                                    | 0x752 | 1874 | Key not found in hash.                                      |

| 0x753  | 1875  | No more symbols in cache.                                                                                                    |
|--------|-------|----------------------------------------------------------------------------------------------------|
| 0x754  | 1876  | An invalid response was received.                                                                                                    |
| 0x755  | 1877  | The sync port is locked.                                                                                                    |
| 0x274c | 10060 | A connection attempt failed because the connected party did not properly respond after a period of time, or the established connection failed because the connected host has failed to respond. |
| 0x274d | 10061 | No connection could be made because the target machine actively refused it.                                                                                                    |
| 0x2751 | 10065 | A socket operation was attempted to an unreachable host.                                                                                                    |

## Address Validation

The following error/warning messages may be generated. Click on the link for a description of the message.

Address <address> is out of range for the specified device or register. Array size is out of range for address <address>. Data type <type> is not valid for device address <address>. Device Address <address> contains a syntax error.

## Address <address> is out of range for the specified device or register.

## Error Type:

Warning

#### **Possible Cause:**

A tag address that has been specified dynamically references a location that is beyond the range of supported locations for this device.

#### Solution:

Verify that the address is correct; if it is not, re-enter it in the client application.

## Array size is out of range for address <address>.

## Error Type:

Warning

#### **Possible Cause:**

A tag address that has been specified statically is requesting an array size that is too large.

#### Solution:

Re-enter the address in the client application to specify a smaller value for the array or a different starting point.

## Data type <type> is not valid for device address <address>.

## Error Type:

Warning

#### **Possible Cause:**

A tag address that has been specified statically has been assigned an invalid data type.

#### Solution:

Modify the requested data type in the client application.

## Device Address <address> contains a syntax error.

#### Error Type:

Warning

#### Possible Cause:

A tag address that has been specified statically contains one or more of the following errors:

- 1. The address doesn't conform to the tag address naming conventions.
- 2. The address is invalid according to the address format and underlying controller tag data type.

- 3. A program tag was specified incorrectly.
- 4. The address used an invalid format.

#### Solution:

Re-enter the address in the client application.

## Automatic Tag Database Generation Error Messages

The following error/warning messages may be generated. Click on the link for a description of the message.

Unable to generate a tag database for device <device name>. Reason: Beckhoff TwinCAT ADS DLL necessary for import is not loaded. Unable to generate a tag database for device <device name>. Reason: Device is not responding.

Unable to generate a tag database for device <device name>. Reason: Device returned error code <#>.

Unable to generate a tag database for device <device name>. Reason: Memory allocation error.

## Unable to generate a tag database for device <device name>. Reason: Beckhoff TwinCAT ADS DLL necessary for import is not loaded.

#### Error Type:

Warning

#### Possible Cause:

The driver was unable to load the TcAdsDII.dll, which is necessary for communications with the Beckhoff TwinCAT AMS message router and database generation. The process has been aborted.

#### Solution:

Verify that the Beckhoff TwinCAT Automation Device Specification (ADS) Communication library is installed on the same computer as the OPC server.

# Unable to generate a tag database for device <device name>. Reason: Device is not responding.

#### Error Type:

Warning

#### **Possible Cause:**

- 1. The connection between the device and the host PC is broken.
- 2. The named device may have been assigned an incorrect AMS Net ID address.
- 3. Device CPU work load is too high and has caused the process to be aborted.

#### Solution:

- 1. Verify the cabling between the PC and the PLC device.
- 2. Verify that the AMS Net ID address given to the named device matches that of the actual device.
- 3. If this error occurs frequently, decrease the tag group scan rate to reduce the work load on the PLC CPU.
- 4. Increase the cycle time interval under Task Configurations in TwinCAT PLC Control.

# Unable to generate a tag database for device <device name>. Reason: Device returned error code <#>.

#### Error Type: Warning

#### **Possible Cause:**

The cause depends on the error code(s) returned. The process has been aborted.

## Solution:

The solution depends on the error code(s) returned.

## See Also:

## Error Codes

## Unable to generate a tag database for device <device name>. Reason: Memory allocation error.

## Error Type:

Warning

#### Possible Cause:

The memory required for database generation could not be allocated. The process was aborted.

#### Solution:

Close any unused applications and/or increase the amount of virtual memory. Then, try again.

## **Driver Error Messages**

The following error/warning messages may be generated. Click on the link for a description of the message.

Unable to import from Beckhoff TwinCAT ADS Communication driver. Unable to load Beckhoff TwinCAT ADS Communication driver. Unable to open a communication port on the ADS router.

## Unable to import from Beckhoff TwinCAT ADS Communication driver.

Error Type: Serious

## Possible Cause:

A software component that is necessary for communications with the Beckhoff TwinCAT AMS message router cannot be loaded from the TcAdsDII.dll library.

#### Solution:

Verify that the latest version of the Beckhoff TwinCAT Automation Device Specification (ADS) Communication Library is installed on the same computer as the OPC server. Then, restart the computer if required.

## Unable to load Beckhoff TwinCAT ADS Communication driver.

## Error Type:

Serious

#### **Possible Cause:**

The driver was unable to load the TcAdsDll.dll, which is necessary for communications with the Beckhoff TwinCAT AMS message router.

#### Solution:

Verify that the Beckhoff TwinCAT Automation Device Specification (ADS) Communication Library is installed on the same computer as the OPC server.

## Unable to open a communication port on the ADS router.

### Error Type:

Serious

#### Possible Cause:

A connection could not be established to the TwinCAT message router due to an invalid router configuration. The Beckhoff TwinCAT Automation Device Specification (ADS) Communication Library is not configured correctly.

## Solution:

Follow the steps described in **Setting Up an AMS Remote Connection**.

## **Device Status Error Messages**

The following error/warning messages may be generated. Click on the link for a description of the message.

Device <Device name> is not responding.

Monitoring the global variable <tag address> on device <device name> to update symbol information when a change is detected.

Unable to gather runtime information for device <device name>. Reason <reason>.

Unable to perform Beckhoff compatibility on device <device name> due to memory allocation error. Unable to synchronize with configuration file <file name> on device <device name> due to memory allocation error.

Unable to read tag <tag address> on device <device name>. Requesting symbol information for each transaction.

## Device <Device name> is not responding.

#### Error Type:

Warning

#### **Result:**

- 1. If the tag was being read, then the Read operation will not be performed and the tag will be invalidated.
- 2. If the tag was being written, then the Write operation for the given tag will not occur.

#### **Possible Cause:**

- 1. The connection between the device and the host PC is broken.
- 2. The named device may have been assigned an incorrect AMS Net ID address.
- 3. Device CPU work load is too high.
- 4. The response from the device took longer to receive than the amount of time specified in the "Request Timeout" device setting.

#### Solution:

- 1. Verify the cabling between the PC and the PLC device.
- 2. Verify that the AMS Net ID address given to the named device matches that of the actual device.
- 3. If this error occurs frequently, decrease the tag group scan rate to reduce the work load on the PLC CPU.
- 4. Increase the cycle time interval under Task Configurations in TwinCAT PLC Control.
- 5. Increase the Request Timeout setting so that the entire response can be handled.

# Monitoring the global variable <tag address> on device <device name> to update symbol information when a change is detected.

#### Error Type:

Informational

## **Possible Cause:**

The TwinCAT PLC is configured with the global variable ".SYSTEMINFO.ONLINECHANGECOUNT," which contains the number of online changes that have been made since the last complete download. The driver will monitor this variable along with all item handles to determine whether it is necessary to refresh the symbol information.

## Solution:

N/A.

# Unable to gather runtime information for device <device name>. Reason: <reason>.

#### Error Type:

Serious

## **Possible Cause:**

The cause depends on the error reason returned.

#### Solution:

The solution depends on the error reason returned.

See Also: Error Codes

## Unable to perform Beckhoff compatibility on device <device name> due to memory allocation error.

## Error Type:

Warning

## Possible Cause:

The memory required for device tags to meet Beckhoff compatibility could not be allocated.

#### Solution:

Close any unused applications and/or increase the amount of virtual memory. Then, restart the server and try again.

## Unable to synchronize with configuration file <file name> on device <device name> due to memory allocation error.

## Error Type:

Warning

## Possible Cause:

The memory required to synchronize with .tpy Runtime file could not be allocated. The original uploaded file will continue to be used.

#### Solution:

Close any unused applications and/or increase the amount of virtual memory. Then, restart the server and try again.

## Unable to read tag <tag address> on device <device name>. Requesting symbol information for each transaction.

## Error Type:

Informational

## Possible Cause:

The TwinCAT PLC is not configured with the global variable ".SYSTEMINFO.ONLINECHANGECOUNT," which contains the number of online changes that have been made since the last complete download. When this variable does not exist in the PLC, the driver will request symbol information for each transaction.

## Solution:

To reduce the symbol request transactions, add the ".SYSTEMINFO.ONLINECHANGECOUNT" global variable to the TwinCAT PLC project. The driver will then be able to monitor the global variable and will only request symbol information when its value changes (or when an item has an invalid handle).

## See Also:

Adding SYSTEMINFO Global Variables to a TwinCAT PLC Project

## **Read Error Messages**

The following error/warning messages may be generated. Click on the link for a description of the message.

Unable to read tag <address> on device <device name>. Actual data type is not compatible with tag of type <data type>. Unable to read tag <address> on device <device name>. Address bounds exceeded. Unable to read tag <address> on device <device name>. Beckhoff TwinCAT ADS DLL necessary for runtime is not loaded. Unable to read tag <address> on device <device name>. Error Code <#>. Unable to read tag <address> on device <device name>. Memory allocation error. Unable to read tag <address> on device <device name>. Runtime file is not valid. Unable to read tag <address> on device <device name>. Symbol not found in file. Unable to read tag <address> on device <device name>. Tag data size of <size> bytes(s) exceeds actual data size of <size> byte(s). Unable to read tag <address> on device <device name>. Tag does not meet filtering requirements.

## Unable to read tag <address> on device <device name>. Actual data type is not compatible with tag of type <data type>.

## Error Type:

Warning

#### Possible Cause:

- 1. A read request for tag <address> is unable to be cast.
- 2. A read request for tag <address> corresponds to an unsupported data type.

#### Solution:

- 1. Change the tag's data type to one that is supported.
- 2. Contact Technical Support so that support can be added for this type.

#### Note:

The data type of a item in the server should match the data type for the controller address that it references.

## Unable to read tag <address> on device <device name>. Address bounds exceeded.

## Error Type:

Warning

#### Possible Cause:

The controller's tag size is smaller than the requested data size.

## Solution:

Ensure that the requested data size matches the address size in the controller.

## Unable to read tag <address> on device <device name>. Beckhoff TwinCAT ADS DLL necessary for runtime is not loaded.

## Error Type:

Serious

## Possible Cause:

The driver was unable to load the TcAdsDII.dll, which is necessary for communications with the Beckhoff TwinCAT AMS message router.

## Solution:

Verify that the Beckhoff TwinCAT Automation Device Specification (ADS) Communication Library is installed on the same computer as the OPC server.

## Unable to read tag <address> on device <device name>. Error Code <#>.

Error Type: Warning

#### Possible Cause:

- 1. The cause depends on the error code(s) returned.
- 2. TwinCAT does not support a read command for error code 1793 and TwinCAT version 2.10 (Build 909) or older.

### Solution:

- 1. The solution depends on the error code(s) returned.
- 2. For error code 1793 and TwinCAT version 2.10 (Build 909) or older, users should update TwinCAT to the latest version. For instructions on how to do so, contact Beckhoff.

## See Also:

Error Codes

# Unable to read tag <address> on device <device name>. Memory allocation error.

Error Type:

Warning

### **Possible Cause:**

The memory required for the read request could not be allocated.

#### Solution:

Close any unused applications and/or increase the amount of virtual memory. Then, restart the server and try again.

# Unable to read tag <address> on device <device name>. Runtime file is not valid.

Error Type: Warning

## Possible Cause:

- 1. There is no file loaded into the project.
- 2. The file loaded does not have a valid \*.tpy extension.
- 3. The file has been modified outside of TwinCAT PLC Control.

## Solution:

- 1. Ensure that there is a valid .tpy file loaded into the project.
- 2. In TwinCAT PLC Control, rebuild the project and load the new .tpy file into the project.

# Unable to read tag <address> on device <device name>. Symbol not found in file.

## Error Type:

Warning

## Possible Cause:

The tag <address> cannot be found in the .tpy file.

### Solution:

- 1. Ensure that the correct .tpy file is loaded into the project .
- 2. Ensure that the correct tag <address> is entered.

# Unable to read tag <address> on device <device name>. Tag data size of <size> bytes(s) exceeds actual data size of <size> byte(s).

#### Error Type:

Warning

#### **Possible Cause:**

A read request for the specified tag failed because the controller's tag data type is smaller than the requested data type.

#### Solution:

Change the tag's data type size to a size that is smaller than or equal to the ones available on the controller.

## Unable to read tag <address> on device <device name>. Tag does not meet filtering requirements.

#### Error Type:

Warning

#### **Possible Cause:**

A read request on tag <address> does not meet the filtering requirements defined on the controller.

- 1. The tag does not have filtering properties.
- 2. The filter string entered does not match the string defined on the controller.

## Solution:

Ensure that the controller is filtering the tag. Then, correct the filter string spelling.

## Write Error Messages

The following error/warning messages may be generated. Click on the link for a description of the message.

Unable to write to tag <address> on device <device name>. Actual data type is not compatible with tag of type <data type>. Unable to write to tag <address> on device <device name>. Address bounds exceeded. Unable to write to tag <address> on device <device name>. Beckhoff TwinCAT ADS DLL necessary for runtime is not loaded. Unable to write to tag <address> on device <device name>. Error Code <#>. Unable to write to tag <address> on device <device name>. Error Code <#>. Unable to write to tag <address> on device <device name>. Memory allocation error. Unable to write to tag <address> on device <device name>. Runtime file is not valid. Unable to write to tag <address> on device <device name>. Symbol not found in file. Unable to write to tag <address> on device <device name>. Tag access is read only. Unable to write to tag <address> on device <device name>. Tag data size of <size> bytes(s) exceeds actual data size of <size> byte(s). Unable to write to tag <address> on device <device name>. Tag does not meet filtering requirements.

## Unable to write to tag <address> on device <device name>. Actual data type is not compatible with tag of type <data type>.

Error Type: Warning

**Possible Cause:** 

- 1. A write request for tag <address> is unable to be cast.
- 2. A write request for tag <address> corresponds to an unsupported data type.

#### Solution:

- 1. Change the tag's data type to one that is supported.
- 2. Contact Technical Support so that support can be added for this type.

#### Note:

The data type of a item in the server should match the data type for the controller address that it references.

# Unable to write to tag <address> on device <device name>. Address bounds exceeded.

#### Error Type:

Warning

#### **Possible Cause:**

The controller's tag size is smaller than the requested data size.

#### Solution:

Ensure that the requested data size matches the address size in the controller.

# Unable to write to tag <address> on device <device name>. Beckhoff TwinCAT ADS DLL necessary for runtime is not loaded.

#### Error Type:

Serious

## **Possible Cause:**

The driver was unable to load the TcAdsDII.dll, which is necessary for communications with the Beckhoff TwinCAT AMS message router.

#### Solution:

Verify that the Beckhoff TwinCAT Automation Device Specification (ADS) Communication Library is installed on the same computer as the OPC server.

## Unable to write to tag <address> on device <device name>. Error Code <#>.

#### Error Type:

Warning

#### **Possible Cause:**

- 1. The cause depends on the error code(s) returned.
- 2. TwinCAT does not support a write command for error code 1793 and TwinCAT version 2.10 (Build 909) or older.

#### Solution:

- 1. The solution depends on the error code(s) returned.
- 2. For error code 1793 and TwinCAT version 2.10 (Build 909) or older, users should update TwinCAT to the latest version. For instructions on how to do so, contact Beckhoff.

## See Also:

#### Error Codes

## Unable to write to tag <address> on device <device name>. Memory allocation error.

#### Error Type:

Warning

#### **Possible Cause:**

The memory required for the write request could not be allocated.

#### Solution:

Close any unused applications and/or increase the amount of virtual memory. Then, restart the server and try again.

# Unable to write to tag <address> on device <device name>. Runtime file is not valid.

## Error Type:

Warning

#### **Possible Cause:**

- 1. There is no file loaded into the project.
- 2. The file loaded does not have a valid \*.tpy extension.
- 3. The file has been modified outside of TwinCAT PLC Control.

#### Solution:

- 1. Ensure that there is a valid .tpy file loaded into the project.
- 2. In TwinCAT PLC Control, rebuild the project and load the new .tpy file into the project.

# Unable to write to tag <address> on device <device name>. Symbol not found in file.

Error Type: Warning

## Possible Cause:

The tag <address> cannot be found in the .tpy file.

#### Solution:

- 1. Ensure that the correct .tpy file is loaded into the project .
- 2. Ensure that the correct tag <address> is entered.

# Unable to write to tag <address> on device <device name>. Tag access is Read Only

#### Error Type:

Warning

#### **Possible Cause:**

The write request on tag <address> does not meet OPC properties as defined on the controller.

#### Solution:

Change the tag properties defined on the controller to Read/Write access.

# Unable to write to tag <address> on device <device name>. Tag data size of <size> bytes(s) exceeds actual data size of <size> byte(s).

Error Type: Warning

## **Possible Cause:**

A write request for the specified tag failed because the controller's tag data type is smaller than the requested data type.

## Solution:

Change the tag's data type size to a size that is smaller than or equal to the ones available on the controller.

# Unable to write to tag <address> on device <device name>. Tag does not meet filtering requirements.

## Error Type:

Warning

## **Possible Cause:**

A write request on tag <address> does not meet the filtering requirements defined on the controller.

- 1. The tag does not have filtering properties.
- 2. The filter string entered does not match the string defined on the controller.

### Solution:

Ensure that the controller is filtering the tag. Then, correct the filter string spelling.

## **Technical Notes**

For more information on specific aspects of the Beckhoff TwinCAT PLC, refer to the Technical Notes listed below.

#### TwinCAT Memory Warning

This notice discusses downloading a project while symbol handles are declared statically.

#### TwinCAT Time Slice Notes

This notice discusses the TwinCAT PLC's cyclic interval time.

## TwinCAT Memory Warning.

Users should note the effects that declaring symbol handles statically and using Automatic Tag Database Generation have on the Beckhoff TwinCAT project. If the project is too large, the router will not have enough memory to perform this operation. To resolve this issue, refer to and use one of the solutions described below.

**Note:** The router memory size is set to 2048 KB by default. The size can be increased to a maximum of 32768 KB.

#### Solution 1: Change the Handles from Static to Dynamic

- 1. Open the TwinCAT PLC application.
- 2. Click on the **Resources** tab.
- 3. Double-click on Workspace.
- 4. In the new window, select TwinCAT.
- 5. The window on the right should now contain a Symbol Download box. Select Dynamic Symbols.

#### Solution 2: Change the Router Memory Size

- 1. Open TwinCAT System Manager.
- 2. Expand SYSTEM-Configuration. Then, click on Real-Time Settings.
- 3. Click on the **Settings** tab.
- 4. Increase the **Router Memory** size.

## Solution 3: Upload the Project Offline from a .tpy File

## **TwinCAT Time Slice Notes**

For proper operation, there must be enough time allocated between cyclic intervals. If the time interval is too small, performance will diminish significantly. Negative effects include the following:

- More time needed to perform online Automatic Tag Database Generation.
- Slower update rates in the OPC Client.

#### **Increasing the Cyclic Interval Time**

Follow the instructions below for information on increasing the cyclic interval time.

- 1. Open the **TwinCAT PLC Control**.
- 2. Click on the **Resources** tab.
- 3. Double-click on **Task Configuration**, and then expand **Task Configuration** at the top of the middle window.
- 4. Select Standard.
- 5. In the **Task Attributes** tab, change the **Interval** value within the **Properties** box.

# Index

## A

Adding SYSTEMINFO Global Variables to a TwinCAT PLC Project 17 Address <address> is out of range for the specified device or register. 24 Address Descriptions 19 Address Validation 24 Addressing Atomic Data Types 20 Array size is out of range for address <address>. 24 Automatic Tag Database Generation 14 Automatic Tag Database Generation Error Messages 25

## D

Data type <type> is not valid for device address <address>. 24 Data Types Description 18 Device <Device name> is not responding. 27 Device Address <address> contains a syntax error. 24 Device Setup 6 Device Status Error Messages 27 Driver Error Messages 26

## Е

Error Codes 22 Error Descriptions 22 External Dependencies 5

## Η

Help Contents 4

## Μ

Monitoring the global variable <tag address> on device <device name> to update symbol information when a change is detected. 27

## 0

Ordering of TwinCat Array Data 21 Overview 4

## Ρ

Performance Optimization 15

## R

Read Error Messages 29

## S

Setting Up an ADS Remote Connection 9

## Т

Tag Scope 19 Technical Notes 35 TwinCAT Memory Warning. 35 TwinCAT Time Slice Notes 35

## U

Unable to gather runtime information for device <device name>. Reason: <reason>. 28 Unable to generate a tag database for device <device name>. Reason: Beckhoff TwinCAT ADS DLL necessary for import is not loaded. 25 Unable to generate a tag database for device <device name>. Reason: Device is not responding. 25 Unable to generate a tag database for device <device name>. Reason: Device returned error code <#>. 25 Unable to generate a tag database for device <device name>. Reason: Memory allocation error. 26 Unable to import from Beckhoff TwinCAT ADS Communication driver. 26 Unable to load Beckhoff TwinCAT ADS Communication driver. 26 Unable to open a communication port on the ADS router. 26 Unable to perform Beckhoff compatibility on device <device name> due to memory allocation error. 28 Unable to read tag <address> on device <device name>. Actual data type is not compatible with tag of type <data type>. 29 Unable to read tag <address> on device <device name>. Address bounds exceeded. 29 Unable to read tag <address> on device <device name>. Beckhoff TwinCAT ADS DLL necessary for runtime is not loaded. 29 Unable to read tag <address> on device <device name>. Error Code <#>. 30 Unable to read tag <address> on device <device name>. Memory allocation error. 30 Unable to read tag <address> on device <device name>. Runtime file is not valid. 30 Unable to read tag <address> on device <device name>. Symbol not found in file. 30 Unable to read tag <address> on device <device name>. Tag data size of <size> bytes(s) exceeds actual data size of <size> byte(s). 31 Unable to read tag <address> on device <device name>. Tag does not meet filtering requirements. 31 Unable to read tag <tag address> on device <device name>. Requesting symbol information for each transaction. 28 Unable to synchronize with configuration file <file name> on device <device name> due to memory allocation error. 28 Unable to write to tag <address> on device <device name>. Actual data type is not compatible with tag of type <data type>. 31 Unable to write to tag <address> on device <device name>. Error Code <#>. 32 Unable to write to tag <address> on device <device name>. Address bounds exceeded. 32 Unable to write to tag <address> on device <device name>. Beckhoff TwinCAT ADS DLL necessary for runtime is not loaded. 32 Unable to write to tag <address> on device <device name>. Memory allocation error. 32 Unable to write to tag <address> on device <device name>. Runtime file is not valid. 33 Unable to write to tag <address> on device <device name>. Symbol not found in file. 33 Unable to write to tag <address> on device <device name>. Tag access is Read Only 33 Unable to write to tag <address> on device <device name>. Tag data size of <size> bytes(s) exceeds actual data size of <size> byte(s). 33 Unable to write to tag <address> on device <device name>. Tag does not meet filtering requirements. 34

## W

Write Error Messages 31